## **Thank You**

Thank you for joining us, we will get started in just a few minutes to allow others to call in.

### Please make sure your line is muted.

To receive the slides shared today please enter your name, email address, and organization into the Chat in the chat box.

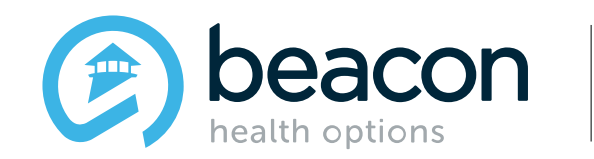

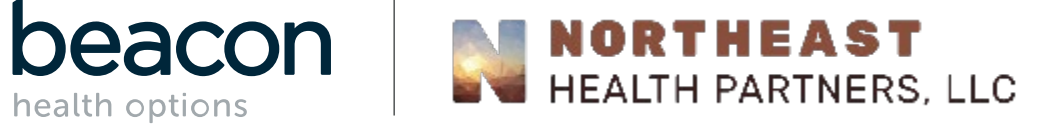

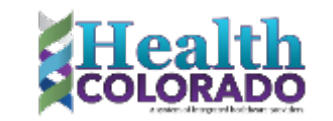

## June

## **RAE Roundtable**

### What is the RAE?

The RAEs are responsible for the health and cost outcomes for members in their region, as well as:

• Developing a network of Primary Care Medical Providers (PCMPs) to serve as medical home providers for their members,

- Developing a contracted statewide network of behavioral health providers,
- Administering the Department's capitated behavioral health benefit,
- Onboarding and activating members,
- Promoting the enrolled population's health and functioning, and

• Coordinating care across disparate providers, social, educational, justice, and other community agencies to address complex member needs that span multiple agencies and jurisdictions.

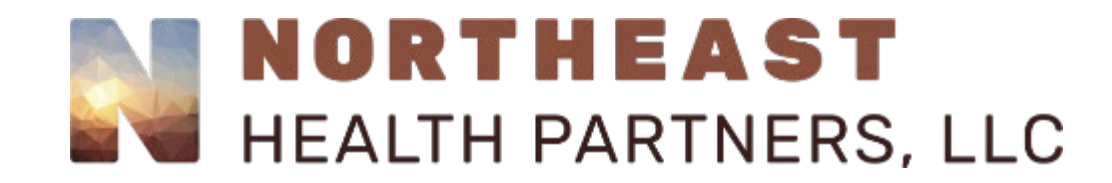

FQHCs:

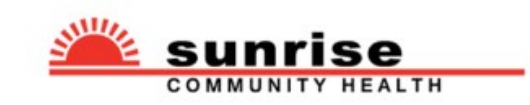

#### **Salud** Family Health Centers EXCELLENCE. EVERY PATIENT. EVERY TIME.

CMHCs:

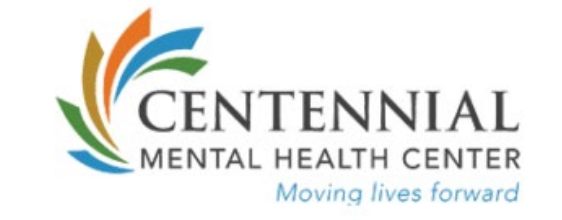

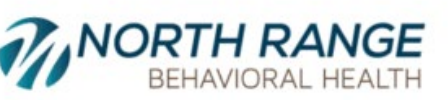

Where hope begins.

Administrative Service Organization:

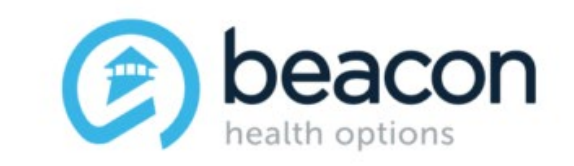

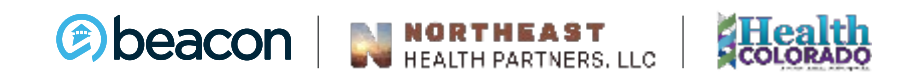

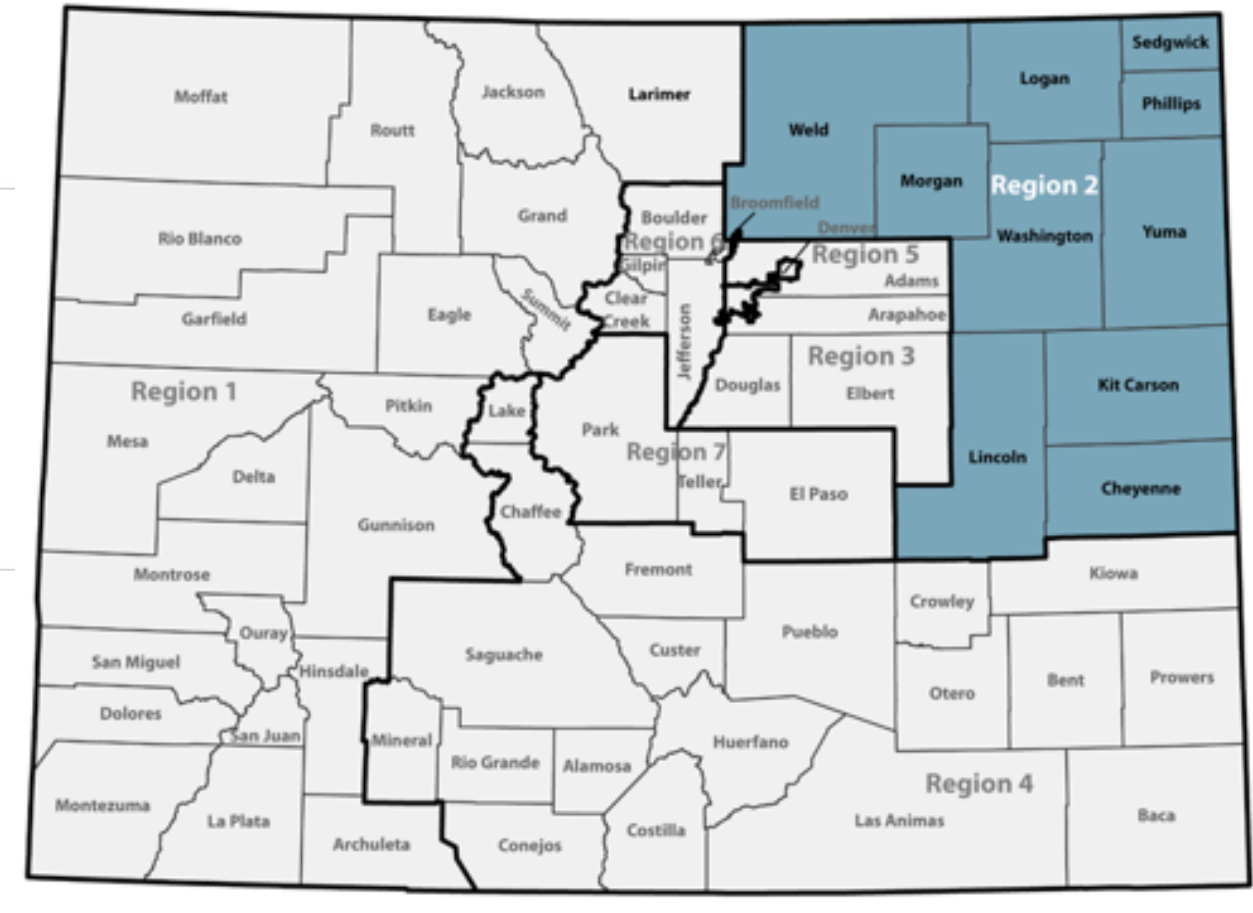

#### **Northeast Health Partners**

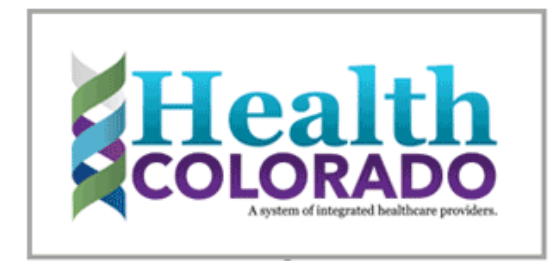

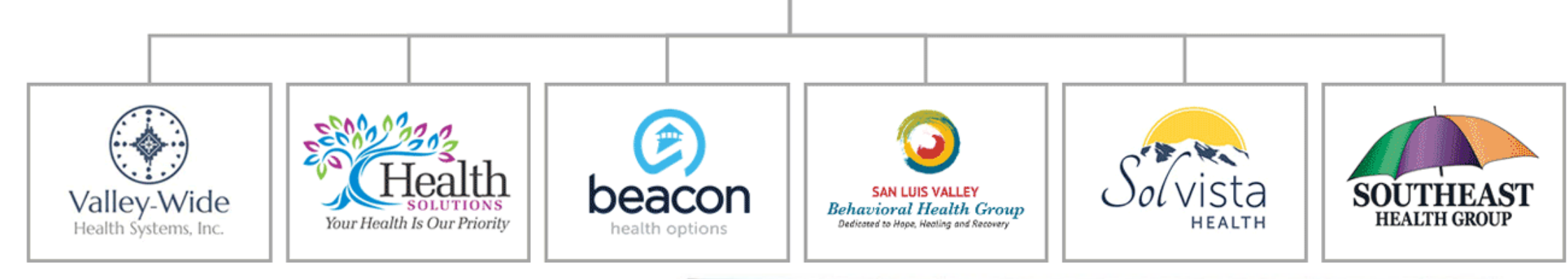

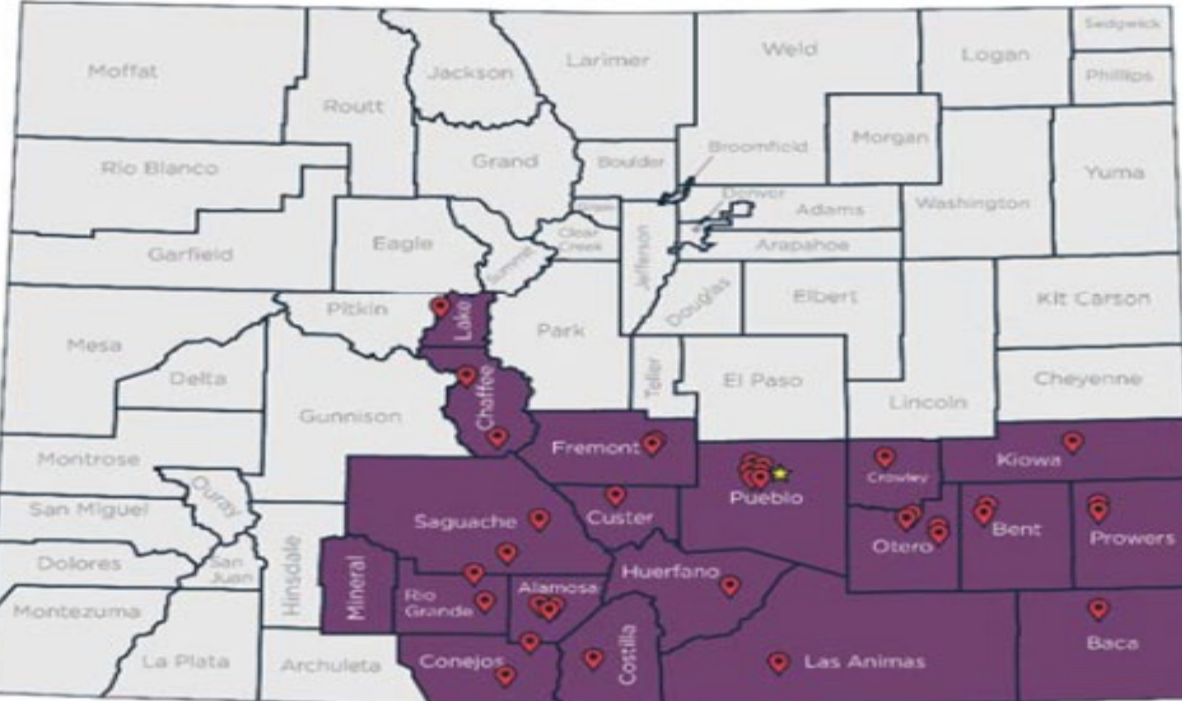

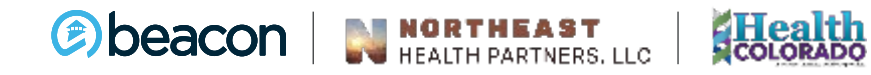

#### What is a RAE Roundtable?

This is a monthly meeting where we share updates, provide information, training, and welcome your questions and discussion.

Feel free to share this invitation with colleagues who may also have an interest in attending.

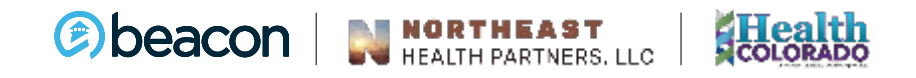

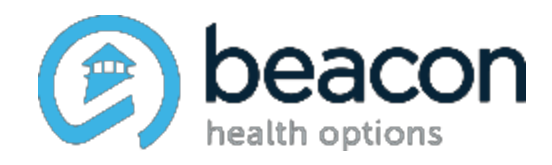

## An Overview of ProviderConnect<sup>SM</sup>

### Agenda

| 1 | Services and Benefits         | 2 | Projects and Initiatives        |
|---|-------------------------------|---|---------------------------------|
| 3 | Accessing Our Provider Portal | 4 | Member Eligibility and Benefits |
| 5 | Authorizations                | 6 | Claims                          |
| 7 | Provider Summary Vouchers     | 8 | Demographic Updates             |
| 9 | Additional Resources and      |   |                                 |

Information

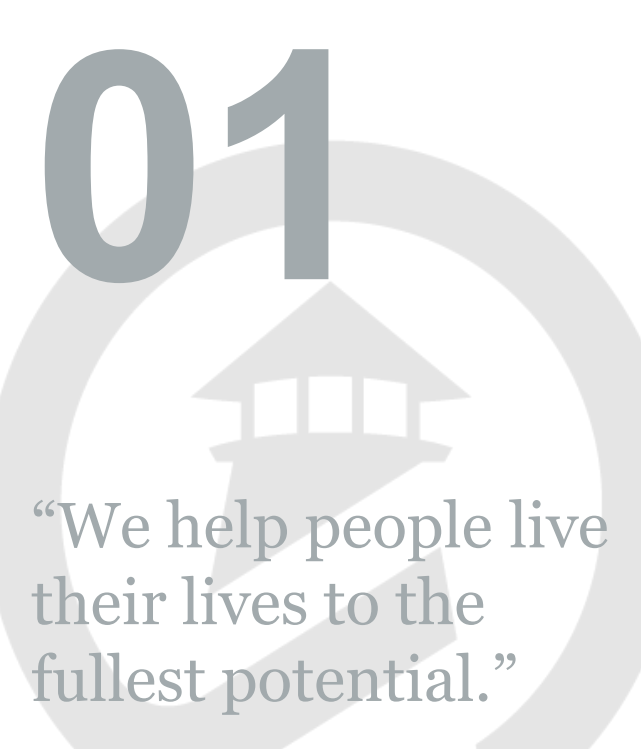

Our Commitment

Chapter

## Services and Benefits

## health options

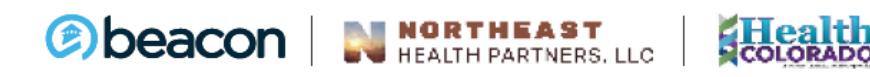

9

#### **Services**

| ٠ | Verify member benefits and eligibility             | • | View and print forms                     |
|---|----------------------------------------------------|---|------------------------------------------|
| • | Request and view authorizations                    | • | Download and print authorization letters |
| • | Submit claims and view status                      | • | Access Provider Summary Vouchers (PSV)   |
|   |                                                    |   |                                          |
| • | Submit updates to provider demographic information | • | Submit credentialing applications        |
| • | Submit customer service inquiries                  | • | Access ProviderConnect message<br>center |
|   |                                                    |   |                                          |

Disclaimer: Please note that ProviderConnect may look different and have different functionalities based on individual contract needs, therefore some functions may not be available or may look different for your specific contract.

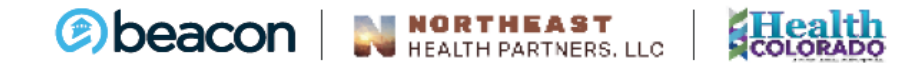

#### **Benefits**

| Free and secure online application, available 24/7 | Decreases labor expenses, paper files, and postage |
|----------------------------------------------------|----------------------------------------------------|
| Reduces the need to call for routine information   | Efficient processing allows for quicker payment    |
| Integrates with practice management software       | Less risk of human error or mishandling            |
| Mobile device friendly                             | Mac and Windows compatible                         |

#### INCREASED CONVENIENCE, DECREASED ADMINISTRATIVE PROCESSES

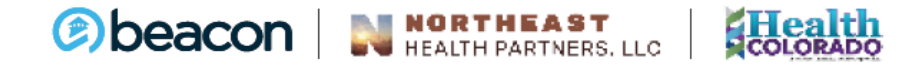

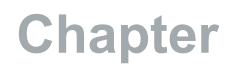

"We help people live their lives to the fullest potential."

Our Commitment

## Projects and Initiatives

## health options

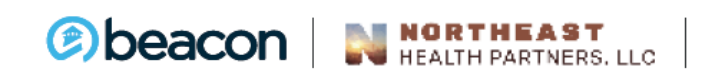

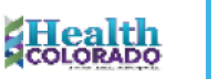

### **Telehealth Information and Resources**

- For Telehealth services, ensure to bill regular rate codes, procedure codes and modifiers in addition to adding a Telehealth modifier.
- When billing CMS1500 (or electronic equivalent of 837P) use POS 02 for telehealth services. Please be sure this is always a 2-digit code.

## health options

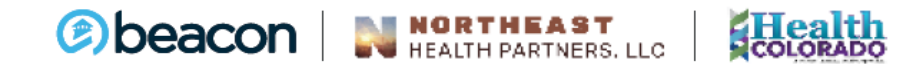

#### **E-Commerce**

• Providers in the Beacon Health Options network are expected to electronically conduct all routine transactions, including:

options

- Submission of claims
- Submission of authorization requests
- Verification of eligibility inquiries
- Submission of credentialing applications
- Updating of provider information
- Electronic fund transfer through Payspan<sup>®</sup>

## **Payspan Required for EFT**

- Providers must use Payspan
   EFT for electronic fund transfer
- Benefits:
  - Receive payments automatically to bank account of choice
  - Email notifications immediately upon payment
  - View remittance advices online and download an 835 file to use for auto-posting purposes.

| Pays                                                                                                    | Span                                                                                                    |  |
|----------------------------------------------------------------------------------------------------|----------------------------------------------------------------------------------------------------|--|
| Beacon Health Options, Inc.<br>PO Box 1347<br>Latham, NY 12110                                                                                                    | 1 of 3                                                                                                    |  |
| (800) 543-8114                                                                                                    | Date: mm/dd/ccxx<br>Reference #: 0012345678<br>Check Amount: \$5x.00                                                                                               |  |
| Provider Name<br>Address<br>City, State Zip                                                                                                    |                                                                                                    |  |
|                                                                                                    |                                                                                                    |  |
| Enjoy Faster Payment with Electronic Deposit! Conta<br>clearinghouse, Pay Span, at (877) 331-7154 or visit www.pays<br>Please use the Registration Code and PIN provided below fo<br>Registration Code: A1234567Z<br>PIN: B7654321                     | act Beacon's automated<br>spanhealth.com.<br>r <u>PaySpan</u> account setup.                                                                                       |  |
| Whether you select electronic payment or paper checks, Bea<br>The PSVs can be accessed online at www.valueoptions.com<br>calling (866) 409-5958. If utilizing the PSV faxback service, h<br>number and the check amount which can be located in the to | acon no longer mails paper PSVs.<br>//pclogin or via PSV faxback service by<br>ave ready the check date, the reference<br>op right hand corner of this check stub. |  |
| Zaacon Nabli Option, Inc. Profile: A13<br>240 Cappene Brid.<br>Norfak, VA 2300.                                                                                                    | CHECK NO.: 0012345678                                                                                                    |  |
| Paystox And 00/100 Dollars**                                                                                                    | ISSUE DATE:mm/dd/ccaax.<br>AMOUNT<br>\$ππ.00                                                                                                    |  |

## Registering

- Two registration options:
  - Click the Payspan link in <u>ProviderConnect</u>
  - Visit <u>PayspanHealth.com</u> or call 877-331-7154
- Have registration code and PIN from the payment stub of a paper check handy
  - Note: EFT is location specific, so if you update or add an address, you will have to contact Payspan to add it to your file
- Until successful registration with Payspan is complete, physical checks will continue be generated

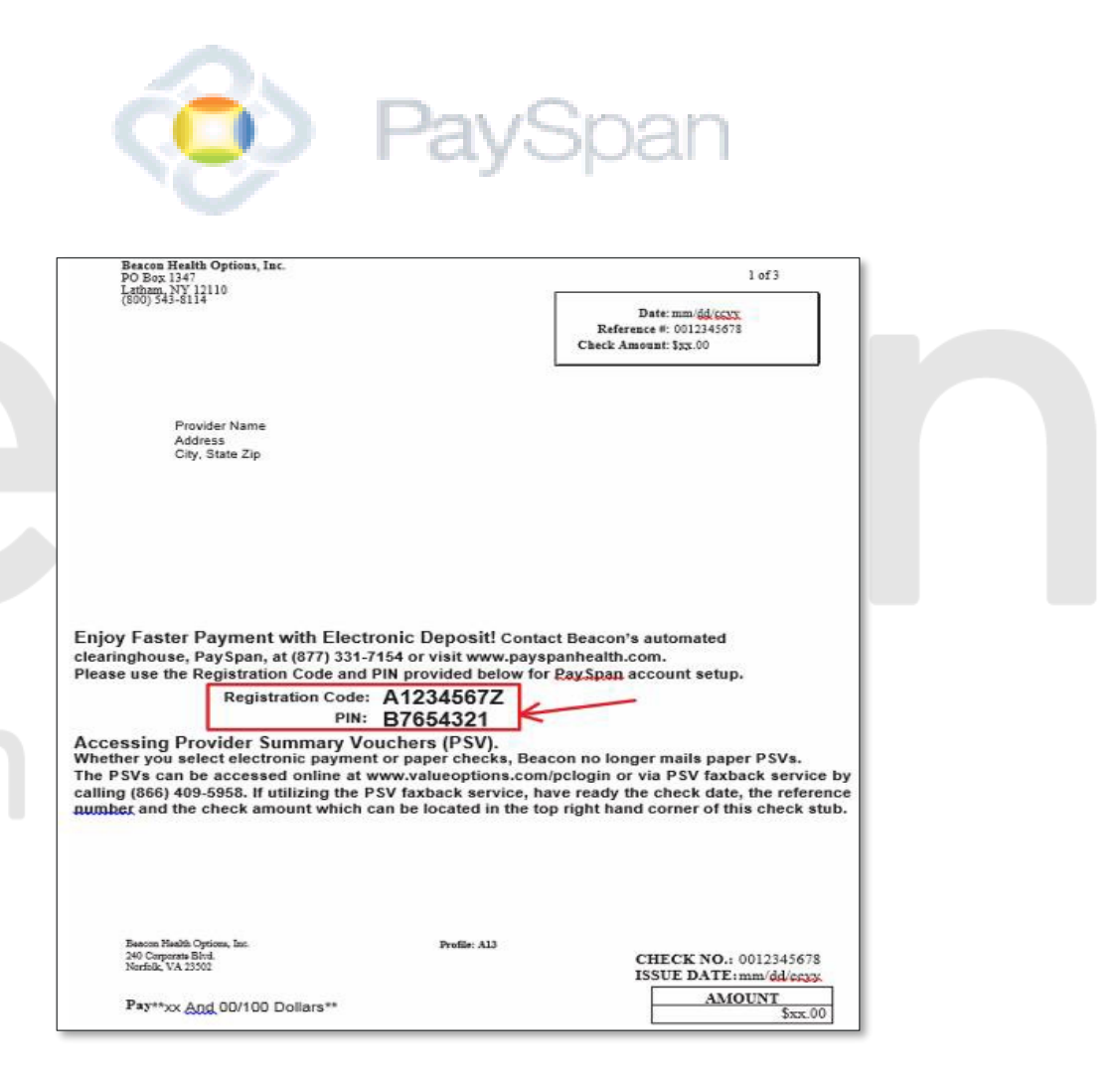

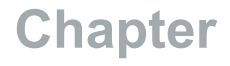

"We help people live their lives to the fullest potential."

Our Commitment

# Accessing our Provider Portal

## health options

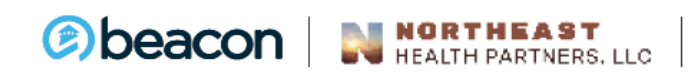

Health

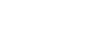

### **How to Access our Provider Portal**

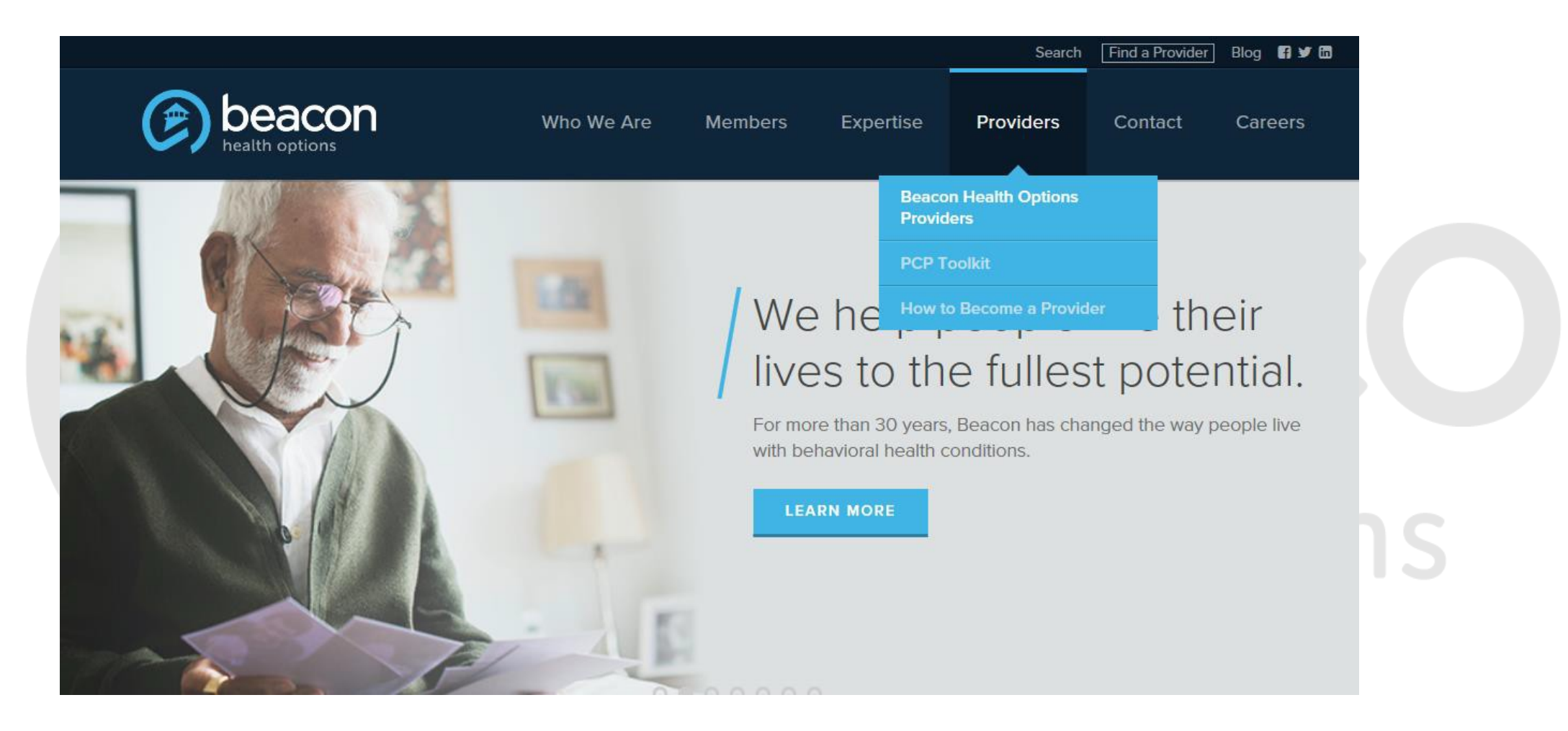

#### **How to Access our Provider Portal**

- Go to <u>www.BeaconHealthOptions.com</u>, choose
   "Providers" and "Beacon Health Options Providers"
- Click on "Provider Portal" on the right side of the screen and choose the appropriate portal.

heal

|    | mo |   | 30  | h  | h | 0 | - | 20  |
|----|----|---|-----|----|---|---|---|-----|
| 10 | me | - | d D | 11 | υ | υ | a | 1.0 |

| Provider Portal       | - |
|-----------------------|---|
| ProviderConnect       |   |
| eServices & EDI       |   |
| Forms                 | + |
| Provider Handbook     | + |
| Important Tools       | + |
| Network-Specific Info |   |
| Contact Information   | + |
|                       |   |

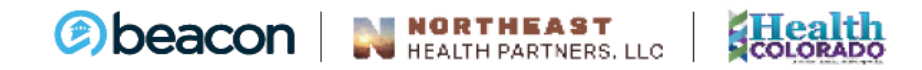

### **How to Access our Provider Portal**

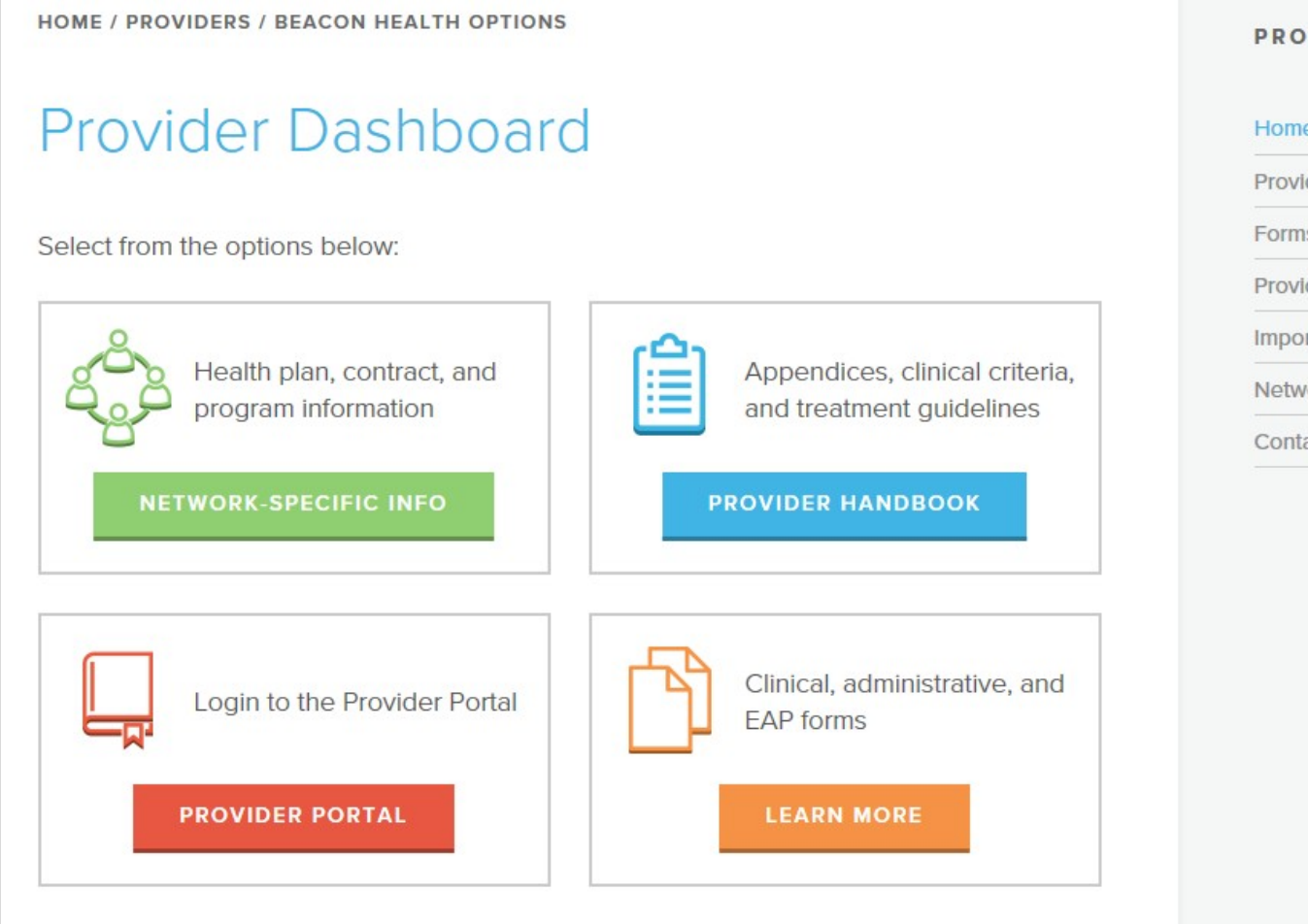

#### PROVIDERS

#### Home Dashboard

| Provider Portal       | - |
|-----------------------|---|
| orms                  | н |
| rovider Handbook      | - |
| mportant Tools        | - |
| letwork-Specific Info |   |
| Contact Information   | н |

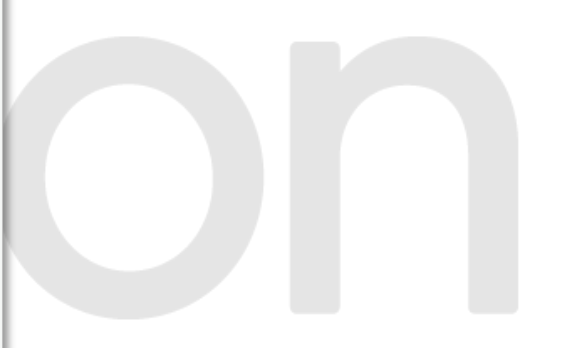

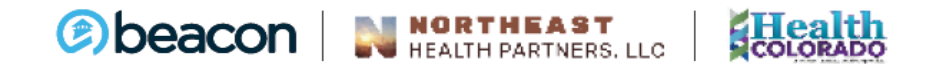

### Logging into ProviderConnect

Provider Portal

From this portal you can accomplish things like:

- Check member real-time eligibility
- Submit and view claims statuses
- View Authorizations

|        |    | 1 S |
|--------|----|-----|
| login  | he | OW  |
| Logini | NC | UVV |

Username

Password

Not registered? Sign up here

Please use your existing *eServices* or *ProviderConnect* credentials

Forgot Username

Forgot Password

Sbeacon NORTHEAST

#### **Forgot Your Password?**

| Provider Portal | Forgot Password               |   |
|-----------------|-------------------------------|---|
|                 | Enter your username to begin. |   |
|                 | Username                      |   |
|                 | BACK TO LOGIN                 |   |
|                 | ποαιτι οριιοπ                 | 5 |

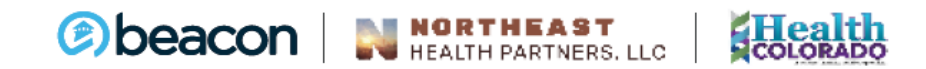

#### **User ID**

User ID is required

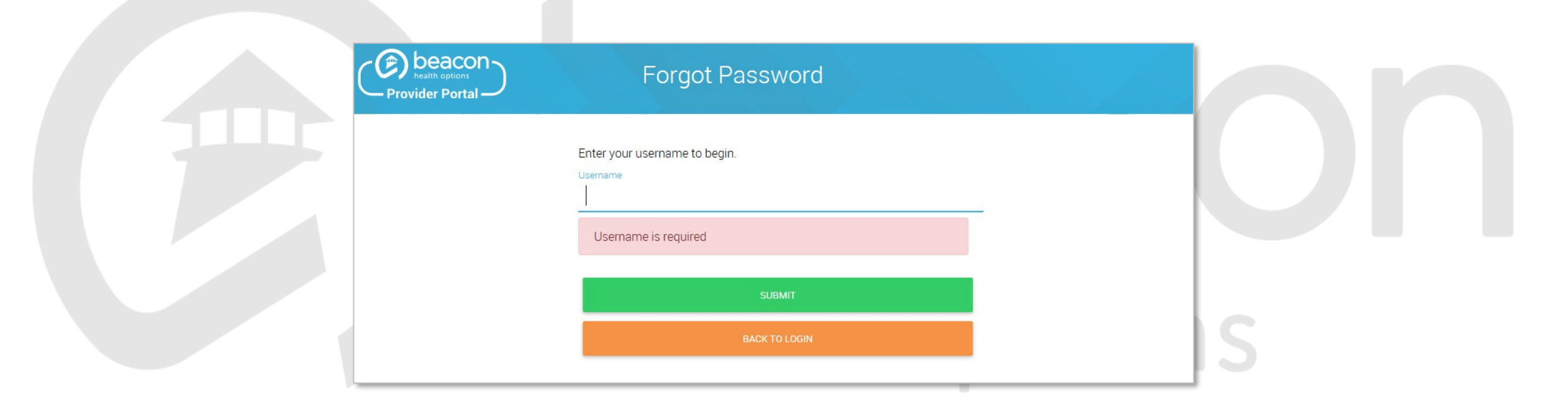

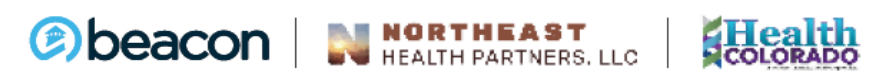

Copyright 2020, Beacon Health Options

No part of this training may be reproduced, distributed or transmitted in any form or by any means, including photocopying, recording, or electronic or mechanical methods without prior written permission from Beacon Health Options.

### **Option 1: Answer Secret Question**

| Provider Portal                                                                                                    | Forgot Password                                                                                       |       |
|----------------------------------------------------------------------------------------------------|----------------------------------------------------------------------------------------------------|-------|
| Here is the secret question that you submitted<br>name of your first animal<br>Please enter the answer to this question and yo | when you registered.<br>ur new password in the fields below.                                          |       |
| Answer*                                                                                                    |                                                                                                    |       |
| New Password*                                                                                                    | Confirm New Password*                                                                                 |       |
| <ul> <li>One uppercase letter</li> <li>One lowercase letter</li> <li>One number</li> </ul>                                     | <ul> <li>One special character</li> <li>8-20 characters long</li> <li>Passwords must match</li> </ul> | lions |
|                                                                                                    | SUBMIT                                                                                                |       |
|                                                                                                    | BACK TO LOGIN                                                                                         |       |
|                                                                                                    |                                                                                                    |       |

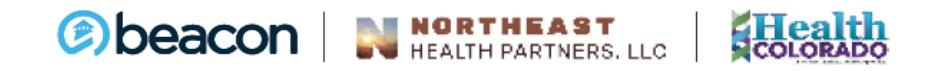

#### **Password Changed**

Provider Portal

From this portal you can accomplish things like:

- Check member real-time eligibility
- Submit and view claims statuses
- View Authorizations

#### Login below

Please use your existing *eServices* or *ProviderConnect* credentials

#### Password Reset Successfully

Continue below with your username and new password.

Username

Forgot Username

bns

Password

Forgot Password

### **New User?**

• Register online

Health

| – Provider Portal —                     |                                |                                 |
|-----------------------------------------|--------------------------------|---------------------------------|
| Step 1                                  | Step 2                         | Step 3                          |
|                                         |                                |                                 |
| Account Details                         | Review                         | Complete                        |
| Required fields are denoted by an aster | isk (*) adjacent to the label. |                                 |
| First Name*                             | Last Name*                     | Contact Name                    |
| NPI Number*                             | Tax ID*                        | Group, Facility, or Clinic Name |
| Primary Email Address*                  | Verify Primary Email Address*  | Secondary Email Address         |
| Phone Number*                           | Ext                            | Fax Number                      |
| Jsername*                               | Password*                      | Confirm Password*               |
|                                         | S One uppercase letter         | O One special character         |
|                                         | (S) One lowercase letter       | 🕲 8-20 characters long          |
|                                         | O One number                   | S Passwords must match          |

#### **Alternate Registration Option**

If unable to register online, there are form options available:

- Multiple users at the same practice
- Establishing Super User access
- Setting up network-specific accounts

#### Forms

Providers must obtain a User ID before using Online Services. To accomplish this, the following forms must be completed.

#### > Online Services Account Request (Editable Version) 🗋

This form authorizes Beacon Health Options (Beacon) to receive and process claims electronically and certifies that claims will comply with all laws, rules and regulations governing your contract with Beacon. Providers who wish to have inquiry-only access to our system for the purpose of conducting eligibility inquiries and claim status inquiries must also submit this form.

#### > Account Request Form for Access to Multiple Providers (Editable Version) 🗋

This form allows the user access to multiple Beacon's provider identification numbers under one login once the users have completed online registration or the Online Services Account Request Form.

#### > Online Services Intermediary Authorization (Editable Version) 🗋

This form authorizes an external entity such as a billing agent or clearinghouse to submit claims on the provider's behalf. This form must be completed only if the provider utilizes the services of a billing agency, clearinghouse or other third party.

#### **Resources**

HOME / PROVIDERS / BEACON HEALTH OPTIONS / PROVIDERCONNECT

#### ProviderConnect

#### Log on or register for our provider portal to take advantage of our online services:

- > Provider Portal
- > Military OneSource ProviderConnect
- > Horizon BCBSNJ ProviderConnect

ProviderConnect makes routine tasks such as processing claims, obtaining claims information, and verifying eligibility status easy and convenient.

Access the ProviderConnect Demo.

#### Guides

Please click on the links below to access the specific guides. Note: you will need Adobe® Flash Player and Adobe® Reader. If you do not have access to this software, you may download and install these applications on your computer.

The ProviderConnect User Guide D outlines the steps to using the various functions within ProviderConnect. Providers are encouraged to carefully review the ProviderConnect User Guide to help answer any questions on how to use the ProviderConnect application.

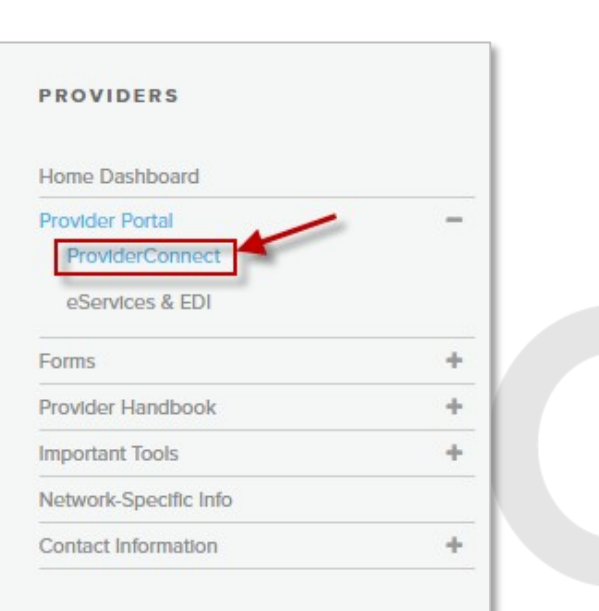

lions

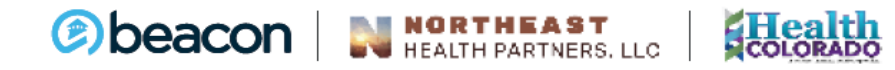

28

### **System Downtime**

- Beacon works daily to make enhancements to improve processes for our providers
- Provider are notified of system downtime through website popup messages or other provider communications

Due to scheduled enhancements, ProviderConnect will be unavailable on Fri., 3/24 from 9 p.m. ET until Sat., 3/25 at 4 p.m. ET.

Military OneSource (MOS) ProviderConnect will also be unavailable on Sat., 3/25 from 9 p.m. ET until 12 a.m. ET.

CONTINUE

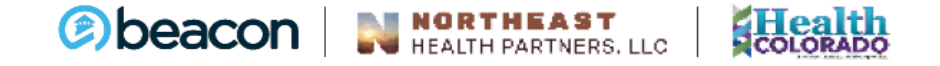

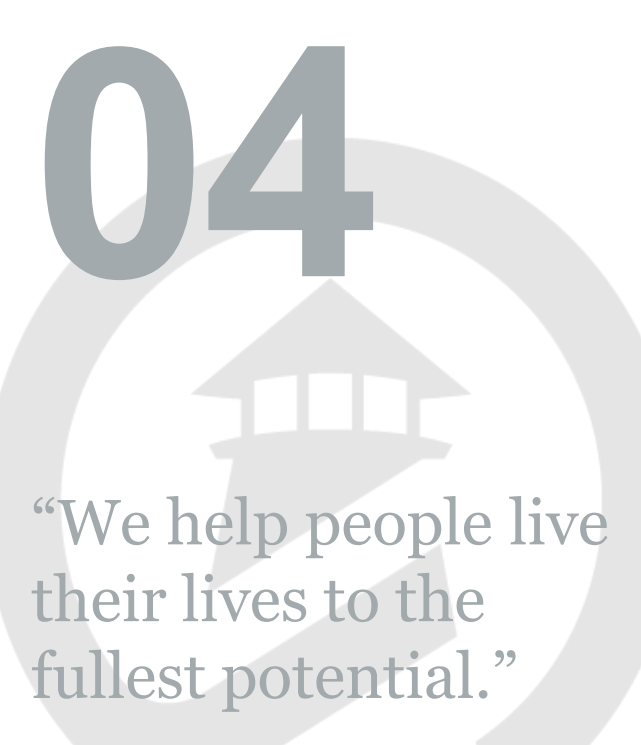

Our Commitment

Chapter

## Member Eligibility and Benefits

## health options

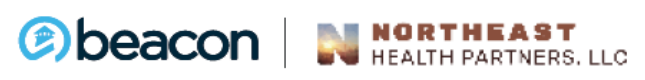

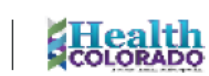

30

### **Find a Specific Member**

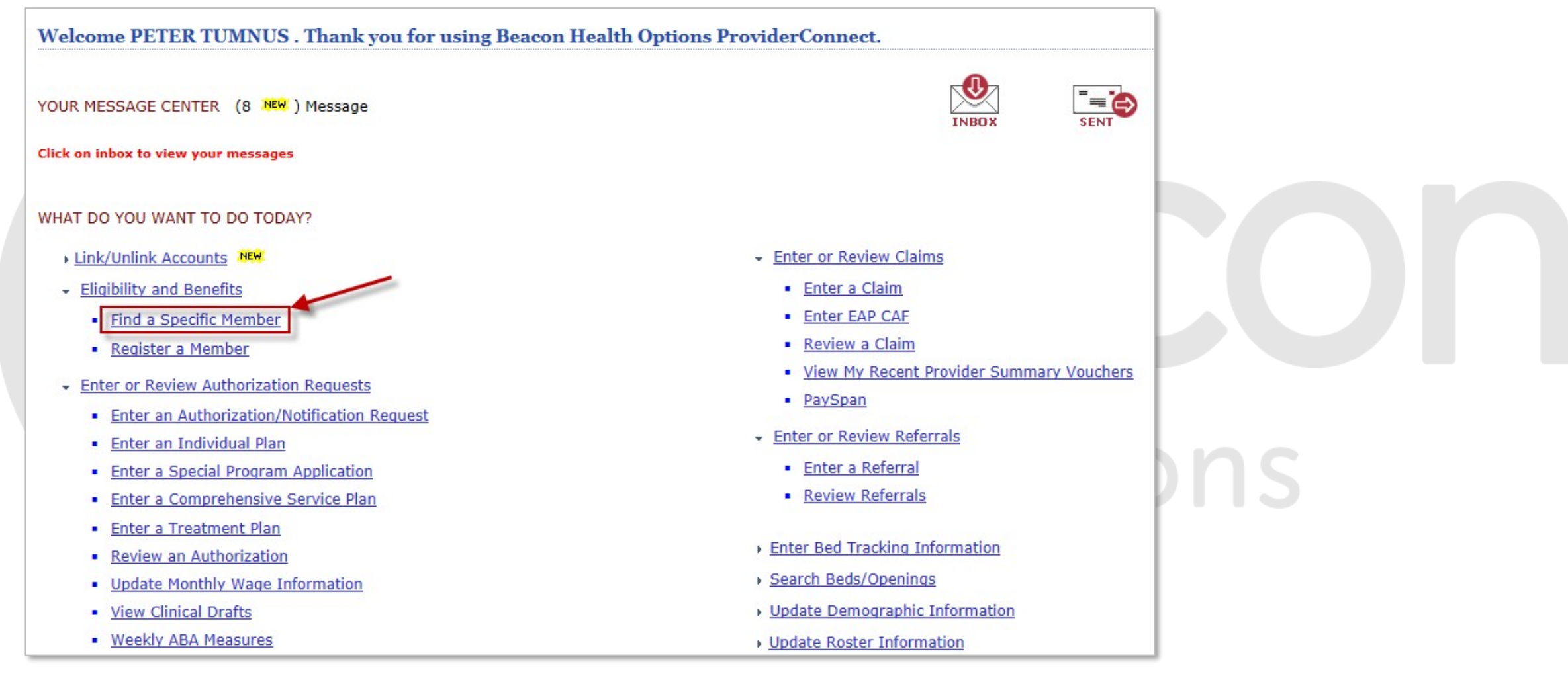

### **Member Eligibility**

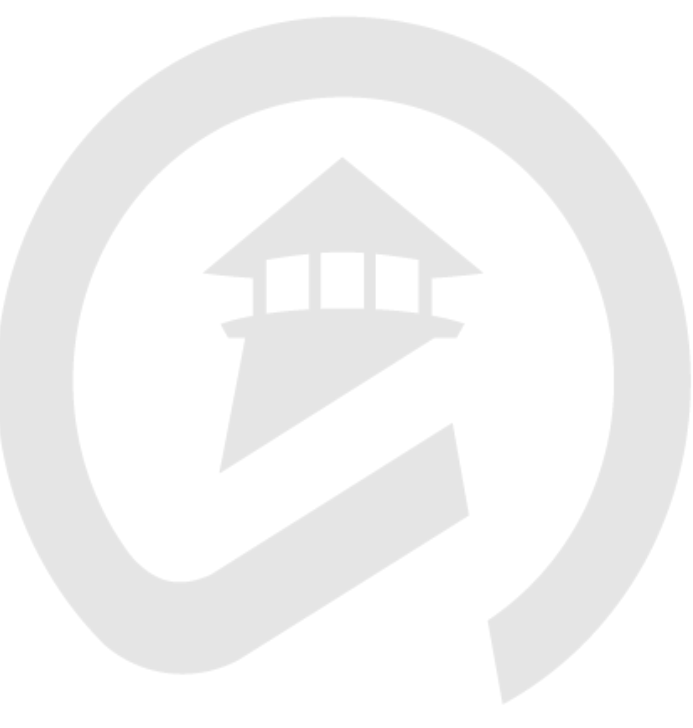

| Eligibility & B       | enefits Search                                                        |      |
|-----------------------|-----------------------------------------------------------------------|------|
| Required fields are d | enoted by an asterisk ( $st$ ) adjacent to the label.                 |      |
| Verify a patient's el | igibility and benefits information by entering search criteria below. |      |
| *Member ID            | 987654321 (No spaces or dashes)                                       |      |
| Last Name             |                                                                       |      |
| First Name            |                                                                       |      |
| *Date of Birth        | 12021979 (MMDDYYYY)                                                   |      |
| As of Date            | 08112005 (MMDDYYYY)                                                   |      |
|                       | Search                                                                |      |
|                       |                                                                       | ions |

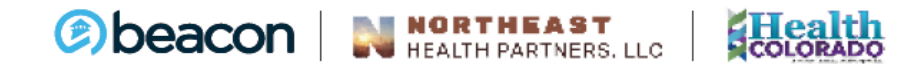

### **Member Demographics**

| PROVIDERCONNECT<br>BEACON HEALTH OPTIONS                                      |                                                   |                                                  | V                                                        | alueOptions Home             | Provider Home             | Contact Us               | Log Out |  |
|-------------------------------------------------------------------------------|---------------------------------------------------|--------------------------------------------------|----------------------------------------------------------|------------------------------|---------------------------|--------------------------|---------|--|
| Home<br>Specific Member Search<br>Register Member<br>Authorization Listing    | Demographics Enroll                               | ment History COB Benefits Ad                     | dditional Information                                    |                              |                           |                          |         |  |
| Enter an Authorization<br>Request<br>Enter a Treatment Plan                   | Member eligibility doe                            | s not guarantee payment, Eligibility is as       | Eligibility                                              | clients.                     |                           |                          |         |  |
| View Clinical Drafts<br>Enter a Special Program<br>Application                | Member ID<br>Alternate ID<br>Member Name          | 987654321<br>ASLAN, SUSAN                        | Effective Date<br>Expiration Date<br>COB Effective Date? |                              |                           | 12/31/2003<br>01/15/2009 |         |  |
| Enter a Comprehensive<br>Service Plan                                         | Date of Birth<br>Address                          | 12/02/1979<br>5 WARDROBE WAY<br>NARNIA, VA 12345 | View Funding Source Enrollment Details                   |                              |                           |                          |         |  |
| Submission<br>Enter EAP CAF                                                   | Alternate Address<br>Marital Status<br>Home Phone | -<br>703 123-4567 X 12345678                     | Subscriber ID<br>Subscriber Name                         | 1<br>R                       | 11111111<br>OBERTS, JAMES |                          |         |  |
| Manage Users<br>Enter an Individual Plan<br>Enter Case Management<br>Referral | Work Phone<br>Relationship<br>Gender              | 1 - Self<br>F - Female                           | Additional Information<br>CSP Type<br>Primary Agency     | AD04 - GMH//<br>123456 - DEM | ARIZONA ONLY              |                          |         |  |
| Enter a Referral<br>Review Referrals<br>EDI Homepage                          |                                                   |                                                  | Effective Date<br>Expiration Date<br>Clinical Liaison    | 03/01/2007<br>123456 - JAN   | E DOE BHT                 |                          |         |  |

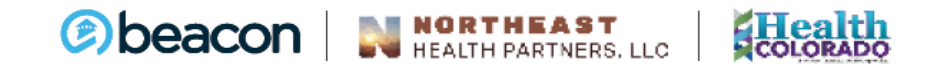

#### **Member Enrollment History**

| PROVIDER CONNECT<br>BEACON HEALTH OPTIONS |              |                |                     |                  |                             |               | ValueOp    | tions Home     | Provider Home   | Contact Us   | Log Out |
|-------------------------------------------|--------------|----------------|---------------------|------------------|-----------------------------|---------------|------------|----------------|-----------------|--------------|---------|
| Home                                      | Demographics | Enrollme       | nt History COB      | Benefits A       | Additional Information      |               |            |                |                 |              |         |
| Specific Member Search                    |              |                |                     |                  |                             |               |            |                |                 |              |         |
| Register Member                           |              |                |                     |                  |                             |               |            |                |                 |              |         |
| Authorization Listing                     | Member eligi | bility does no | t guarantee payment | Eligibility is a | s of today's date and is pr | ovided by our | clients.   |                |                 |              |         |
| Enter an Authorization                    |              |                |                     |                  |                             |               |            |                |                 |              |         |
| Request                                   | Member Deta  | il             |                     |                  |                             |               |            |                |                 |              |         |
| Enter a Treatment Plan                    |              |                |                     |                  |                             |               |            |                |                 |              |         |
| View Clinical Drafts                      | Subscribe    | ID Memb        | r ID Member Name    | Group #          | Group Name                  | Account #     | Fund       | Effective Date | Expiration Date | Date Changed |         |
| Enter a Special Program                   | 1111111      | 1 1234         | 56 ASLAN, SUSAN     | 00001            | Braided Funding Group       | GRP1          | 80BB       | 11/05/2007     | 11/05/2008      | 11/20/2007   |         |
| Application                               | 22222222     | 2 1234         | 56 ASLAN, SUSAN     | 00002            | Braided Funding Group       | GRP2          | 80CC       | 12/06/2007     | 12/25/2008      | 12/19/2007   |         |
| Complete Provider Forms                   |              |                |                     |                  |                             |               |            |                |                 |              |         |
| Enter a Comprehensive<br>Service Plan     | View Me      | mber Auths     | View Member         | Claims           | View Empire Claims          | View G        | HI-RMD (   | laims          |                 |              |         |
| Claim Listing and                         | Viewine      | meet Addits    | view Member         |                  | view empire claims          | Viewe         | ALL DIVE V |                |                 |              |         |
| Submission                                | Enter Ai     | th Request     | Enter Cla           | im               | Send Inquiry                | Ente          | er POMS D  | ata            |                 |              |         |
| Entor EAD CAE                             |              | _              |                     |                  |                             | _             | _          | _              |                 |              | _       |
|                                           |              |                |                     |                  |                             |               |            |                |                 |              |         |

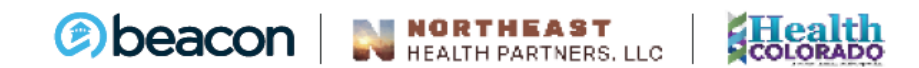

#### **Member Benefits**

| Demographics                     | Enrollment History                                    | COB                     | Benefits                        | Additional Information                                                                                                    |  |
|----------------------------------|-------------------------------------------------------|-------------------------|---------------------------------|----------------------------------------------------------------------------------------------------|--|
| Member eligibi<br>This is a summ | lity does not guarantee p<br>aary of the member's ber | payment.<br>nefits. For | Benefits are a<br>additional in | as of today's date.<br>formation, please submit an inquiry to Customer Service by selecting the inquiry button at the bottom of this page. |  |
| Member Detail                    |                                                       |                         |                                 |                                                                                                    |  |
| Client ID:                       | GF                                                    | II                      |                                 |                                                                                                    |  |
| Client Name:                     | GH                                                    | HI/BMP                  |                                 |                                                                                                    |  |
| Benefit Packa                    | ge(s): G0                                             | )45                     |                                 |                                                                                                    |  |
| Please click the<br>Benefits     | Benefits link below to la                             | unch the                | Self-Service I                  | Portal (SSP) where Member benefits can be viewed.                                                                                          |  |
| View Me                          | mber Auths                                            | View                    | Member Claim                    | s View Empire Claims View GHI-BMP Claims                                                                                                   |  |
| Enter Auth/No                    | tification Request                                    | S                       | end Inquiry                     |                                                                                                    |  |

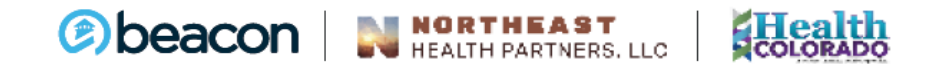

#### **Member Benefits**

| Search Benefits                                               |                                                                                                    |                                   |                                | ~                    |  |
|---------------------------------------------------------------|----------------------------------------------------------------------------------------------------|-----------------------------------|--------------------------------|----------------------|--|
| Benefit Name:                                                 | Enter benefit name.         23 Hour Observation Bed         72 Hour Observation Bed         Ambulance         Applied Behavioral Analysis (ABA)         Check all   Uncheck all   Invert select | Benefits as of: 🕢                 | 09/30/2016                     | Q Search             |  |
| Benefit Details                                               |                                                                                                    |                                   |                                |                      |  |
| Note: Only members enrolled<br>eligibility and claims questio | d in CarePlus may be eligible for ABA. If eligible, your b<br>ns.                                                                                                    | enefit is administered by CarePlu | s/UHC. Please call (877) 261-3 | 340 for ABA benefit, |  |
| Show All   Hide All                                           |                                                                                                    |                                   |                                |                      |  |
| Ambulance                                                     |                                                                                                    |                                   |                                | Covered              |  |
| Applied Behavioral Analy                                      | ysis (ABA)                                                                                                    |                                   |                                | Covered              |  |
| Biofeedback                                                   |                                                                                                    |                                   |                                | Covered              |  |
| Consultation on Medical                                       |                                                                                                    |                                   |                                |                      |  |
| Crisis Intervention                                           |                                                                                                    |                                   |                                | Covered              |  |
| Crisis Psychotherapy                                          |                                                                                                    |                                   |                                | Covered              |  |
| Detoxification                                                |                                                                                                    |                                   |                                | Covered              |  |

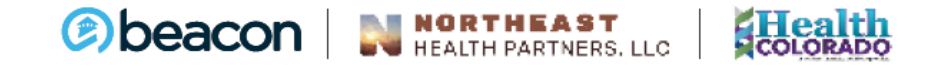
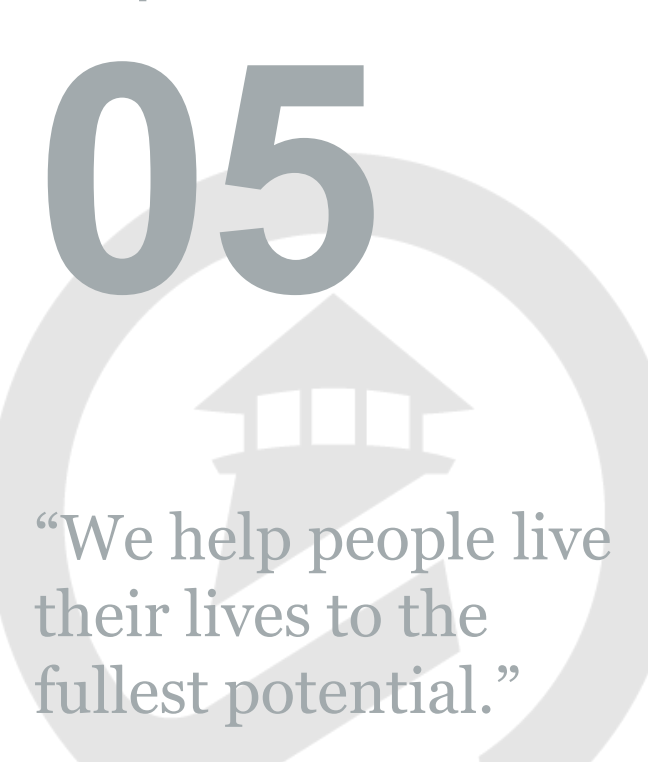

Our Commitment

Chapter

## **Authorizations**

# bealth options

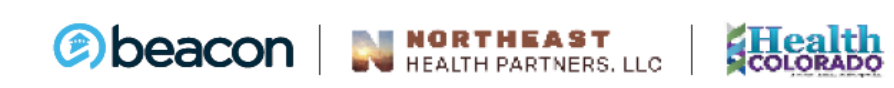

#### **Authorizations**

If you need to call, contact the following for authorizations:

- Northeast Health Partners: 888-502-4189
- Health Colorado: 888-502-4185

You can also view the authorization requirements on the websites:

• Northeast Health Partners:

https://www.northeasthealthpartners.org/providers/provider-resources/

Health Colorado:

https://www.healthcoloradorae.com/providers/provider-resources/

#### **Enter an Authorization Request**

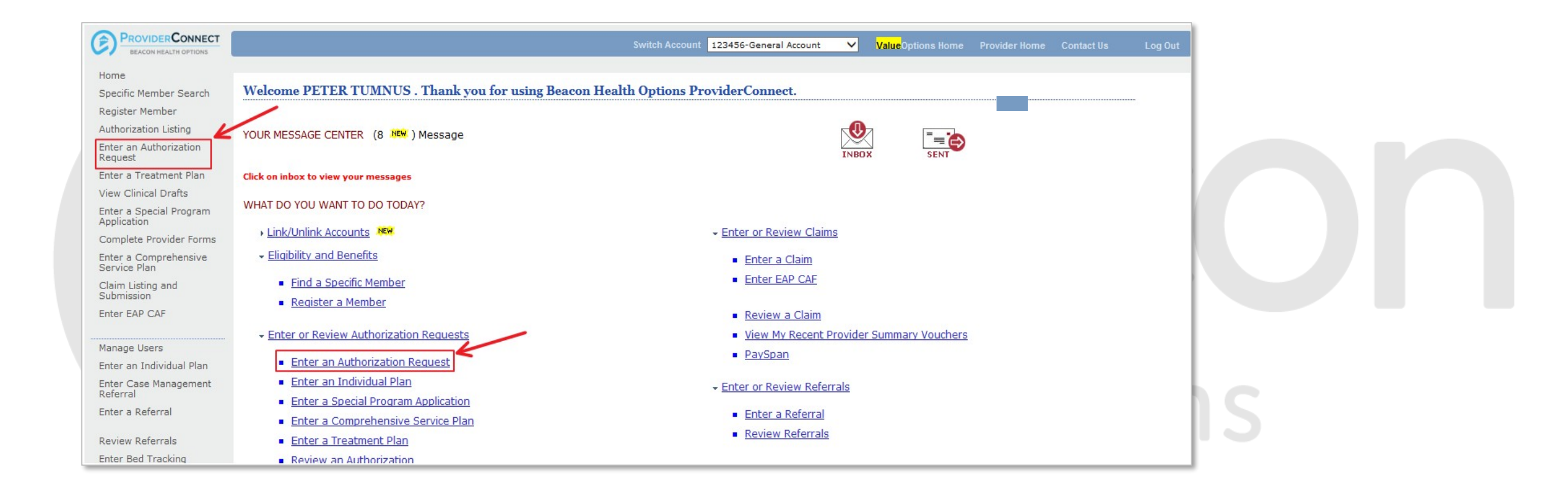

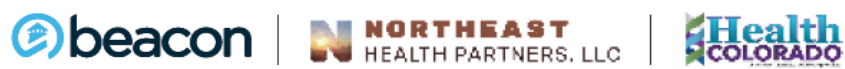

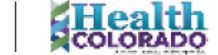

Copyright 2020, Beacon Health Options

No part of this training may be reproduced, distributed or transmitted in any form or by any means, including photocopying, recording, or electronic or mechanical methods without prior written permission from Beacon Health Options.

#### **Disclaimer**

| PROVIDER CONNECT<br>BEACON HEALTH OPTIONS                                                                                           |                                                                                                    |                                                                                                    | ProviderConnect Home                                                                                                    |  |
|----------------------------------------------------------------------------------------------------|----------------------------------------------------------------------------------------------------|----------------------------------------------------------------------------------------------------|----------------------------------------------------------------------------------------------------|--|
| Disclaimer                                                                                                    |                                                                                                    |                                                                                                    |                                                                                                    |  |
| Please note that Beacon Healt<br>to completion will not result in<br>" Enter an Authorization Reque<br>request has been received by | h Options recognizes only fully co<br>a completed request. Beacon Hea<br>est " process, you will receive a scr<br>Beacon Health Options. | mpleted and submitted requests as formal requests for autho<br>alth Options does not recognize or retain data for partially com<br>reen noting the pended or approved status of your request. Re | rization. Exiting or aborting the process prior<br>pleted requests. Upon full completion of the<br>accipt of this screen is notification that your |  |
| Next                                                                                                    |                                                                                                    |                                                                                                    |                                                                                                    |  |
|                                                                                                    |                                                                                                    |                                                                                                    |                                                                                                    |  |

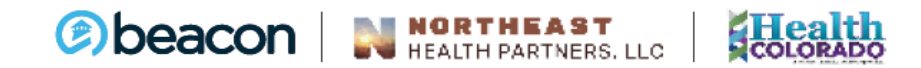

#### **Search a Member**

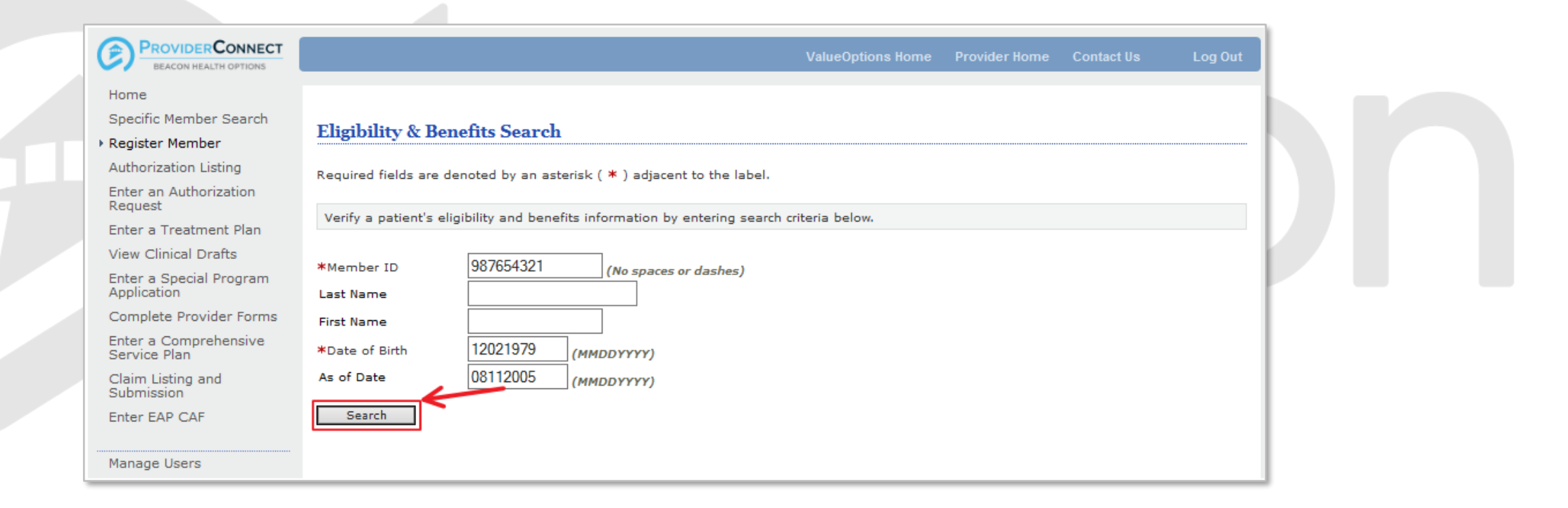

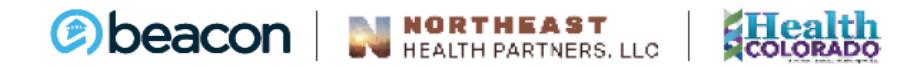

#### **Member Information**

| PROVIDER CONNECT<br>BEACON HEALTH OPTIONS |                                                     |                             | ProviderConnect Home |     |
|-------------------------------------------|-----------------------------------------------------|-----------------------------|----------------------|-----|
| mographics Enrollment Hist                | ory COB Benefits Additional Informatio              | n                           |                      |     |
|                                           |                                                     |                             |                      |     |
| Member eligibility does not guara         | ntee payment. Eligibility is as of today's date and | is provided by our clients. |                      |     |
|                                           |                                                     |                             |                      |     |
| Member                                    |                                                     | Eligibility                 |                      |     |
| Member ID                                 | 987654321                                           | Effective Date              | 03/01/2004           |     |
| Alternate ID                              | 1111111                                             | Expiration Date             |                      |     |
| Member Name                               | ASLAN, SUSAN                                        | COB Effective Date?         |                      |     |
| Date of Birth                             | 12/02/1979                                          |                             |                      |     |
| Address                                   | 5 WARDROBE WAY                                      | Subscriber                  |                      |     |
| Alternate Address                         |                                                     | Subscriber ID               | 111111111            |     |
| Marital Status                            | -                                                   | Subscriber Name             | JAMES ROBERTS        |     |
| Home Phone                                |                                                     |                             |                      | D C |
| Work Phone                                |                                                     |                             |                      |     |
| Relationship                              | 1 - Self                                            |                             |                      |     |
|                                           | M Mala                                              |                             |                      |     |

#### **Service Address**

| Provid              | PROVIDERCONNECT<br>BEACON HEALTH OPTIONS |                              |                              | ProviderConnect Home |    |
|---------------------|------------------------------------------|------------------------------|------------------------------|----------------------|----|
| Provider I<br>TUMNU | D<br>S - 123456 V<br>Service Address     | Provider Last Name<br>TUMNUS | Provider First Name<br>PETER |                      |    |
|                     | Provider                                 |                              | Vendor                       |                      |    |
| Capture             | Provider ID                              | Last Name                    | Vendor ID                    | Vendor Last Name     |    |
|                     |                                          | First Name                   | -                            | Vendor First Name    |    |
|                     | Tax ID                                   | Service Address              | Paid To Vendor ID            | Pay To Address       |    |
|                     | Aiternate ID                             |                              |                              |                      |    |
| ۲                   | 123456                                   | PETER<br>TUMNUS              | 00003                        | XYZ<br>ABC           |    |
|                     | TAX00001                                 | 14 BEAVER TRAIL              |                              | 14 BEAVER TRAIL      |    |
|                     |                                          | NARNIA, VA 12345 -           |                              | NARNIA, VA 12345 -   | hc |
|                     | 712345                                   |                              |                              |                      |    |
| Back                | Next                                     |                              |                              |                      |    |

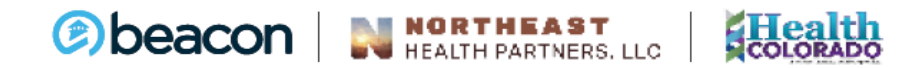

#### **Requested Services Header**

|                                                                     | DNNECT                                                                   |                                    |                                         | ProviderConnect Ho              |
|---------------------------------------------------------------------|--------------------------------------------------------------------------|------------------------------------|-----------------------------------------|---------------------------------|
| Requested Service                                                   | s Header                                                                 |                                    |                                         |                                 |
| All fields marked with an asteris<br>Note: Disable pop-up blocker ( | ik (*) are required.<br>functionality to view all appropriate lini       | ks.                                | $\checkmark$                            |                                 |
| * <u>Requested Start Date</u> (MMDD<br>10012015                     | YYYY)                                                                    | *Level of Service<br>OUTPATIENT    | ~                                       |                                 |
| *Type of Service<br>MENTAL HEALTH V                                 | *Level of Care OUTPATIENT                                                | * Type of Care<br>BEHAVIORAL       | ~                                       |                                 |
| ▶ Provider                                                          |                                                                          |                                    |                                         |                                 |
| Tax ID<br>0000001                                                   | Provider ID<br>123456                                                    | Provider Last Name<br>TUMNUS       | Vendor ID<br>A00003                     | Provider Alternate ID<br>712345 |
| ▶ Member<br>Member ID                                               | Last Name                                                                | First Name                         | Date of Birth (MMDDYYY                  | n                               |
| 987054321                                                           | ASLAN                                                                    | SUSAN                              | 120219791                               |                                 |
| Attach a Documen                                                    | L                                                                        |                                    |                                         |                                 |
| Complete the form below to att<br>The following fields are only re  | ach a document with this Request<br>quired if you are uploading a docume | vnt                                |                                         |                                 |
| *Document Type:                                                     | Does this Document contain clinica                                       | I information about the Member? Ye | s 🔿 No 🔿                                |                                 |
| *Document Description                                               | SELECT                                                                   | <b>∼</b>                           |                                         |                                 |
| Attached Document:                                                  | UploadFile Click to attach a                                             | a document                         | Delete <i>Olick to delete an attach</i> | ed document                     |
| Back Next                                                           |                                                                          |                                    |                                         |                                 |
| © 2016 Beacon Health Options <sup>0</sup>                           | <sup>®</sup> ProviderConnect v5.03.00                                    |                                    |                                         |                                 |

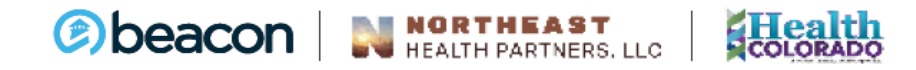

#### **Review an Authorization**

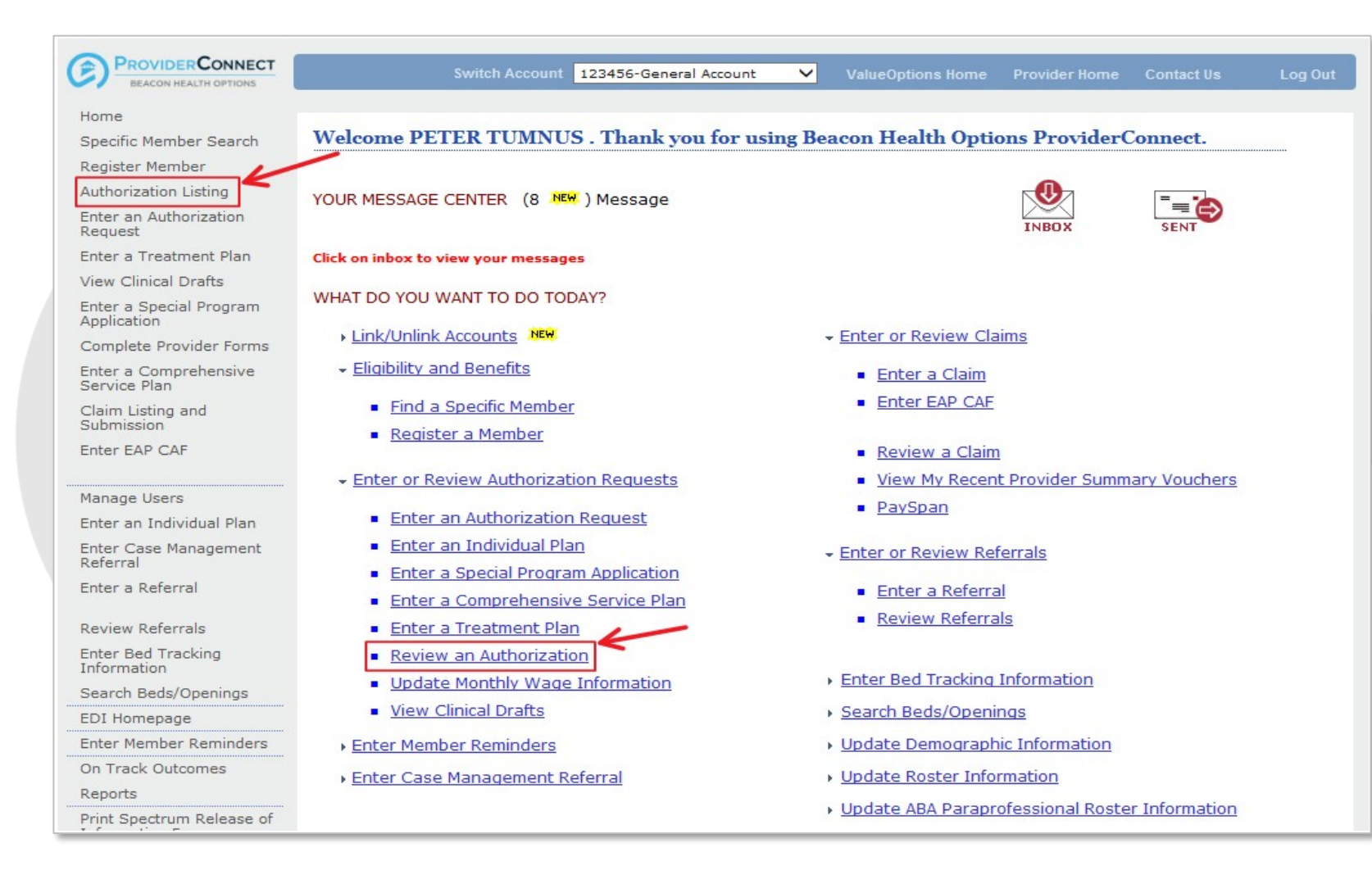

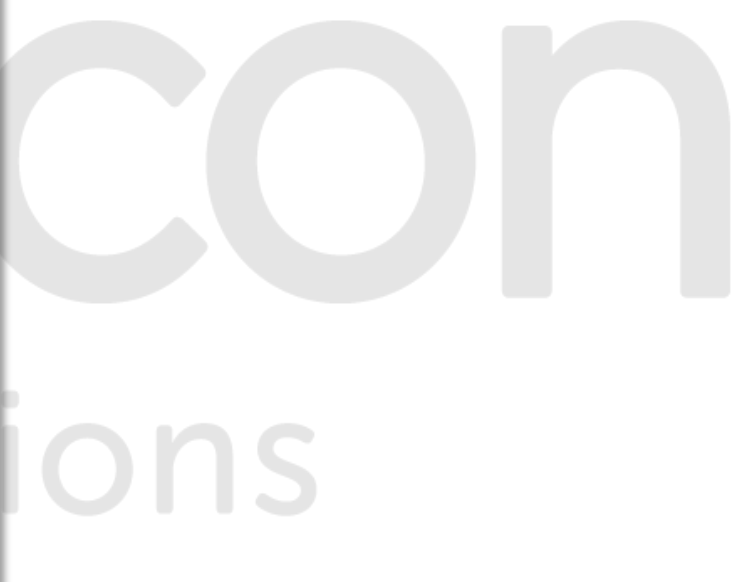

#### **Search Authorizations**

| PROVIDERCONNECT<br>BEACON HEALTH OPTIONS        |                                           |                                |                       | ValueOptions Home        | Provider Home      | Contact Us | Log Out |
|-------------------------------------------------|-------------------------------------------|--------------------------------|-----------------------|--------------------------|--------------------|------------|---------|
| Home                                            |                                           |                                |                       |                          |                    |            |         |
| Specific Member Search<br>Register Member       | Search Authorization                      | 15                             |                       |                          |                    |            |         |
| Authorization Listing<br>Enter an Authorization | Required fields are denoted               | by an asterisk ( <b>*</b> ) ad | jacent to the label.  | on Search transactions   | below              |            |         |
| Request                                         | Flease select a Flovidel 10 t             | selow, to perform any o        |                       | on Search transactions   | Delow.             |            |         |
| Inter a Treatment Plan                          | * Provider ID                             | 123456                         | ~                     |                          |                    |            |         |
| inter a Special Program                         |                                           |                                |                       |                          |                    |            |         |
| Complete Provider Forms                         | Vendor ID                                 |                                |                       |                          |                    |            |         |
| nter a Comprehensive<br>ervice Plan             | Member ID                                 |                                | <u> </u>              | -                        |                    |            |         |
| Claim Listing and<br>Submission                 | Authorization #<br>Client Authorization # |                                |                       | (No spaces or dashes)    | )                  |            |         |
| Enter EAP CAF                                   | Effective Date                            | 09162009                       | (MMDDYYYY)            |                          |                    |            |         |
| anage Users                                     | Expiration Date                           | 09162009                       | (MMDDYYYY)            |                          |                    |            |         |
| ter an Individual Plan                          |                                           |                                |                       |                          |                    |            |         |
| nter a Referral                                 | Activity Data case cases to               | read rever (7) dave            |                       |                          |                    |            |         |
| eview Referrals                                 | Activity Date Range can only              | be entered without a v         | alue in the Effective | or Expiration Date field | s above (or vice-v | ersa).     |         |
| Enter Bed Tracking<br>Information               |                                           |                                |                       |                          |                    |            |         |
| DI Homepage                                     | Activity Date From                        |                                | (MMDDYYYY)            |                          |                    |            |         |
| ter Member Reminders                            | Activity Date To                          |                                | (MMDDYYYY)            |                          |                    |            |         |
| n Track Outcomes                                | Delimiter Type ?                          | Comma ','                      | Pipe ' '              |                          |                    |            |         |
| leports                                         | K                                         |                                | ~                     |                          |                    |            |         |
| Print Spectrum Release of<br>Information Form   | View All                                  | Search                         | Do                    | wnload                   |                    |            |         |

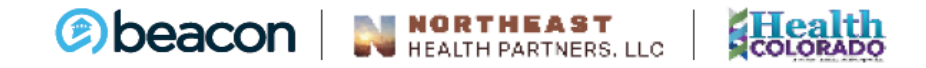

#### **Authorization Search Results**

| PROVIDERCONNECT<br>BEACON HEALTH OPTIONS |                                                                                                    |                      |                                      | Val                                       | ueOptions Home       | Provider Home        | Contact Us                          | Log Out   |  |
|------------------------------------------|----------------------------------------------------------------------------------------------------|----------------------|--------------------------------------|-------------------------------------------|----------------------|----------------------|-------------------------------------|-----------|--|
| Home                                     |                                                                                                    |                      |                                      |                                           |                      |                      |                                     |           |  |
| Specific Member Search                   | Authorization Soc                                                                                          | wah Posulte          |                                      |                                           |                      |                      |                                     |           |  |
| Register Member                          | Author ization Sea                                                                                         | li cli Results       |                                      |                                           |                      |                      |                                     |           |  |
| Authorization Listing                    | This may not be the full list of EAP cases and may only show open EAP cases based on your search criteria. |                      |                                      |                                           |                      |                      |                                     |           |  |
| Enter an Authorization                   | 22                                                                                                    |                      |                                      |                                           |                      |                      |                                     |           |  |
| Feter a Treatment Plan                   | The information displa                                                                                     | yed indicates the mo | ost current info                     | ormation we have o                        | n file. It may not r | eflect claims or ot  | her information                     | that has  |  |
| View Clinical Drafts                     | related to the services                                                                                    | and enter the reque  | s. If requesting<br>st via either th | ng payment for EAP<br>ne Auth Details tab | or the Auth Summ     | ary tab by selecting | elect the author<br>ng the Enter CA | F button. |  |
| Fotor a Special Program                  |                                                                                                    |                      |                                      |                                           |                      |                      |                                     |           |  |
| Application                              |                                                                                                    |                      |                                      |                                           |                      |                      |                                     | Next >>   |  |
| Complete Provider Forms                  | Auth # ¥                                                                                                   | Member ID            | Member                               | Provider ID                               | Vendor ID            |                      | Service                             |           |  |
| Enter a Comprehensive                    | View Letter                                                                                                | Member Name          | DOR                                  | Provider Alt. ID                          | Alternate Provider   |                      |                                     |           |  |
| Service Plan                             | 01-02232011-1-3                                                                                            | <u>987654321</u>     | 12/02/1979                           | 12345                                     | A00001               |                      | EAP                                 |           |  |
| Submission                               |                                                                                                    | ASLAN, SUSAN         |                                      | 712345                                    |                      |                      | EAP                                 |           |  |
| Enter EAP CAF                            | 01-042210-1-10                                                                                             | 987654321            | 12/02/1979                           | 12345                                     | A00001               |                      | Behavioral                          |           |  |
|                                          |                                                                                                    | ASLAN, SUSAN         |                                      | 712345                                    |                      |                      | Inpatient                           |           |  |
| Manage Users                             | 01-123101-1-2                                                                                              | 987654321            | 12/02/1979                           | 12345                                     | A00001               | N                    | led Management                      |           |  |
| Enter an Individual Plan                 |                                                                                                    | ASLAN, SUSAN         |                                      | 712345                                    |                      |                      | Outpatient                          |           |  |
| Enter Case Management<br>Referral        | 04-111108-1-4                                                                                              | 987654321            | 12/02/1979                           | 12345                                     | A00001               |                      | Behavioral                          |           |  |
| Enter a Referral                         |                                                                                                    | ASLAN, SUSAN         |                                      | 712345                                    |                      |                      | CST                                 |           |  |
| 10.0000000000000                         | 01-011410-48-43                                                                                            | 987654321            | 12/02/1979                           | 12345                                     | A00001               | Ν                    | IENTAL HEALTH                       |           |  |
| Review Referrals<br>Enter Bed Tracking   |                                                                                                    | ASLAN, SUSAN         |                                      | 712345                                    |                      |                      | Outpatient                          |           |  |

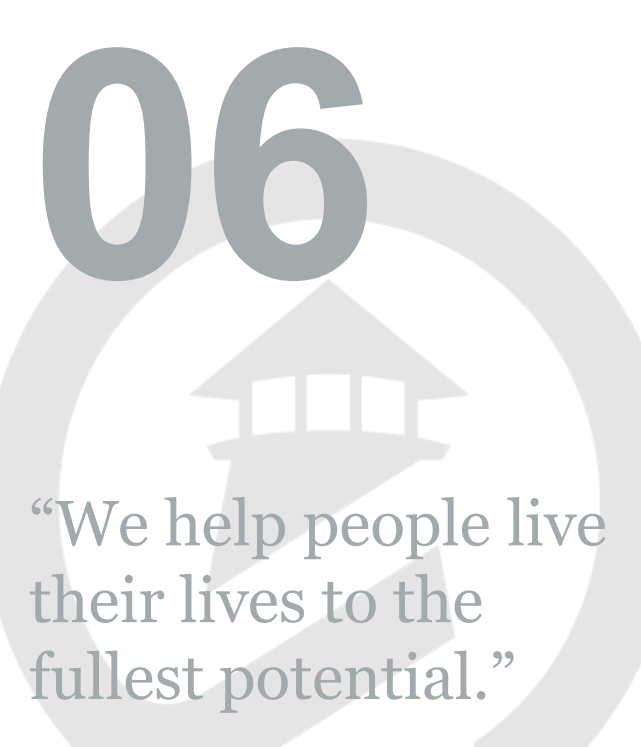

Our Commitment

Chapter

## **Claims**

# health options

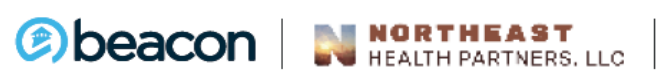

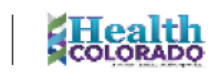

### **Tips for Claim Submission Success**

- When submitting any claim, be sure to complete all required fields
  - Providers: Tips for completing the CMS-1500 or UB04 located under Administrative Forms
  - Direct claim submission: Required fields designated with an asterisk (\*)
  - Batch claim submission: Follow the Implementation and Companion Guides located on the <u>ProviderConnect resource page</u>

Claims must be received <u>within 90 days of the DOS</u> or if there is other primary coverage within 90 days of the primary EOB.

Claims received after 90 days of DOS will be denied for timely filing

If you do not agree with a payment or denial, you must submit a written request for reconsideration within **60 days** of the denial date on the Beacon Provider Summary Voucher

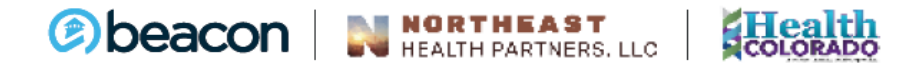

#### **Direct Claim Submission**

- Provides ability to enter a claim directly into the provider portal without using special software
- Expedites processing of the claim and payment
- Available for professional services only, not higher levels of care
- Recommended for providers submitting a lower volume of outpatient claims

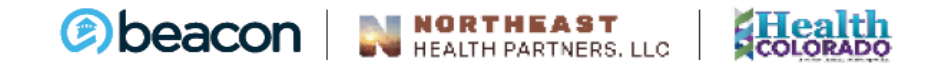

#### **Direct Claim Submission**

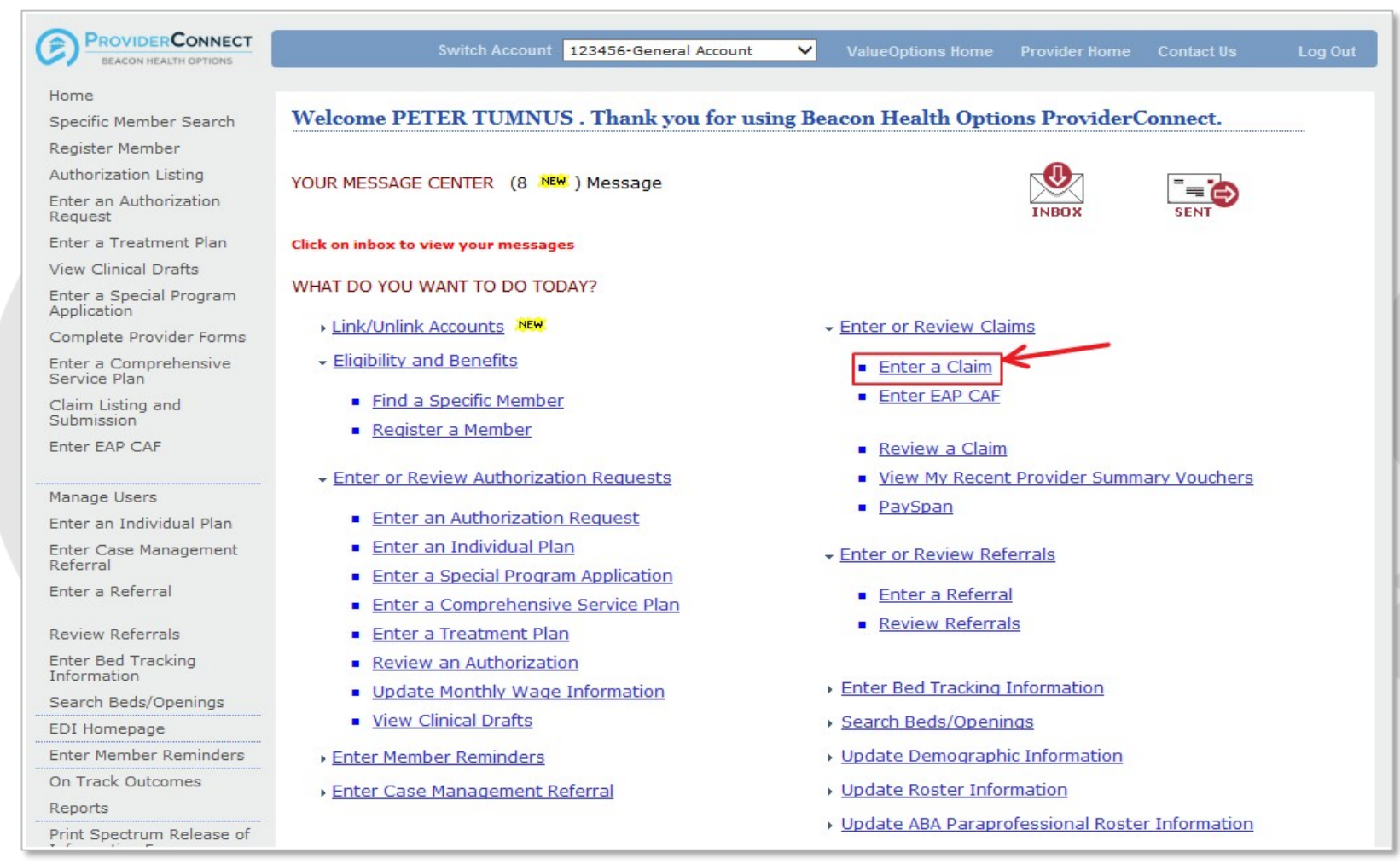

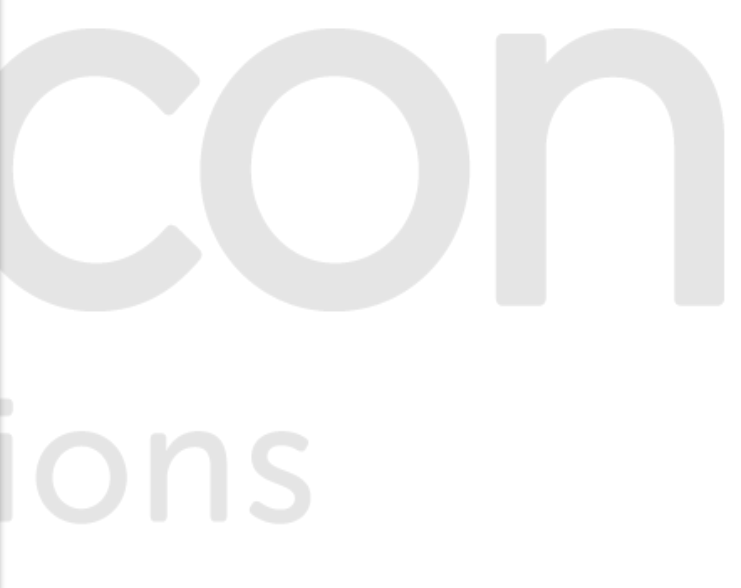

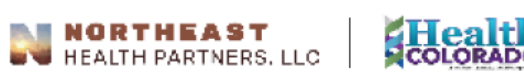

#### **Batch Claim Submission**

- Allows you to upload HIPAA 5010 compliant files directly to Beacon
- Expedites processing of the claim and payment
- Available for all levels of care
- Recommended for facilities and providers submitting a higher volume of claims
- Payer ID
  - FHC & Affiliates, unless otherwise directed
  - Clearinghouses have their own five digit payer ID for Beacon Health Options
    - Contact your clearinghouse to see what payer ID is needed

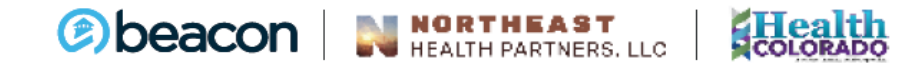

#### **Batch Claim Submission**

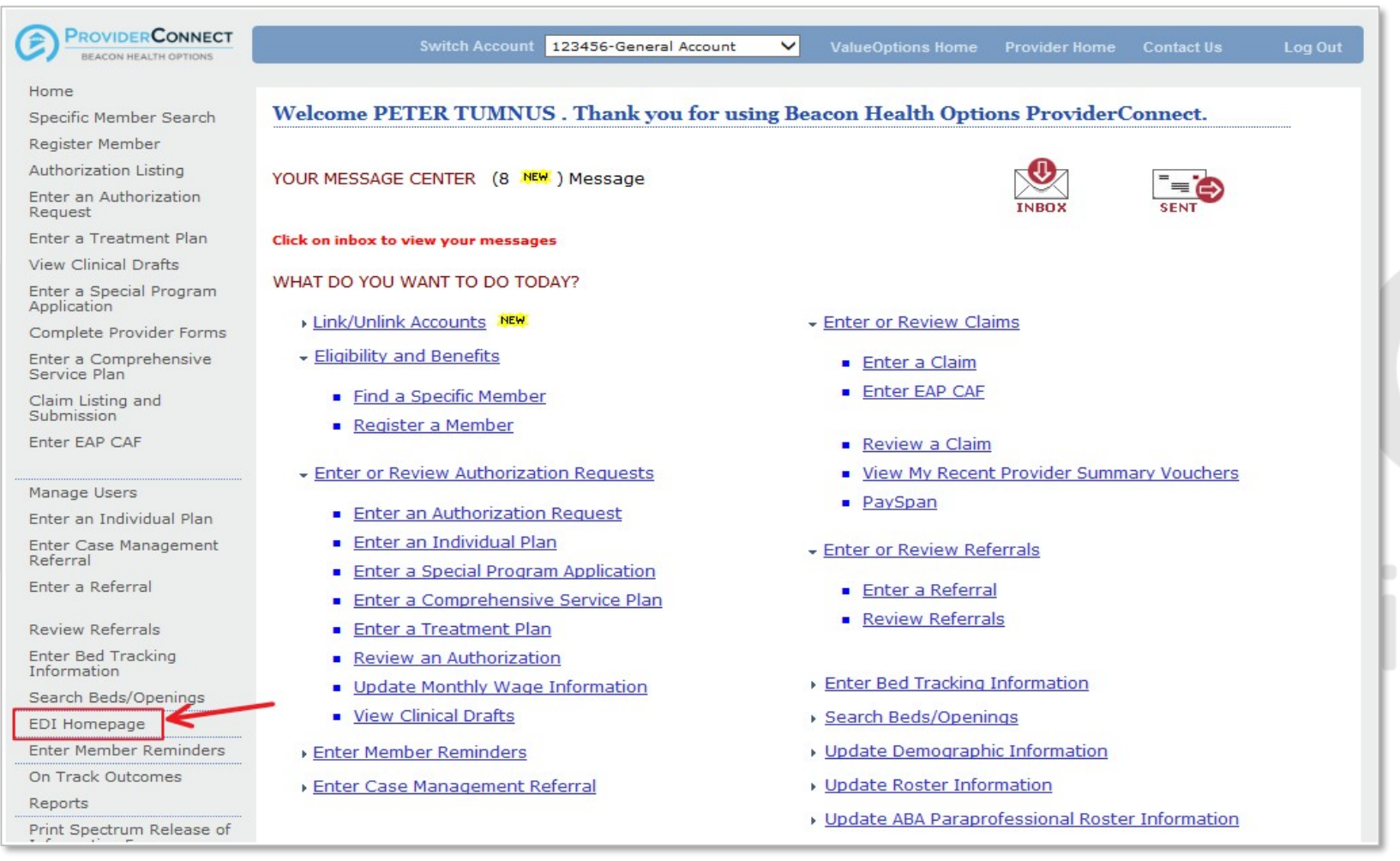

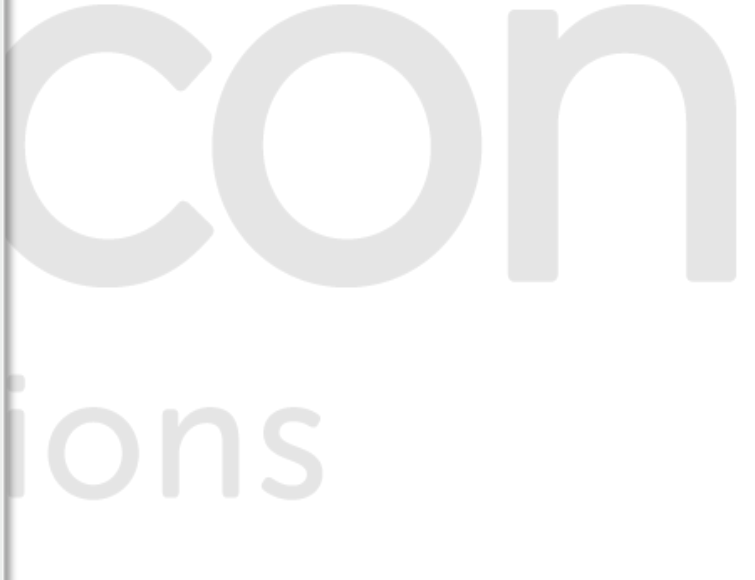

#### **Batch Claim Submission**

| PROVIDER CONNIL<br>BEACON HEALTH OPTION     |                                                       |                                                       |                                                                                                    |                                |        |
|---------------------------------------------|-------------------------------------------------------|-------------------------------------------------------|----------------------------------------------------------------------------------------------------|--------------------------------|--------|
| Home  Submit Batch File  Search Files  Exit | EDI Transaction                                       | ns                                                    |                                                                                                    |                                |        |
|                                             | Batch Submission. T<br>select the "Submit B<br>below. | o submit files,<br>atch File" button                  | Search Files. To find and review the statu<br>submitted files, select the "Search Files"<br>button below. | s of                           |        |
|                                             | Submit Batch File                                     |                                                       | Search Files                                                                                              |                                |        |
|                                             | *Note: In order to a<br>**Signature must b            | ctivate your Provider account, p<br><b>e on file.</b> | please complete the <u>Account Request Form</u> and                                                       | return it to Beacon Health Opt | tions. |
|                                             | Previous Claims                                       | File Batch Submission                                 | IS                                                                                                    |                                |        |
|                                             | Submission #                                          | Result                                                | Date Received                                                                                             | Form #                         |        |
|                                             | 0058040348                                            | Failed Validation                                     | 01/04/2008 3:03:01 PM                                                                                     | ENC837i                        |        |
|                                             | 0057190346                                            | Passed Validation                                     | 01/02/2008 4:52:54 PM                                                                                     | 837p                           |        |
|                                             | Incoming Files                                        |                                                       |                                                                                                    |                                |        |
|                                             | File Name                                             | Date Posted                                           |                                                                                                    | File Size                      |        |
|                                             | <u>004a120313</u>                                     | 06/01/2005 05:11:49                                   | РМ                                                                                                    | 553020                         |        |

#### **Summary Page**

| PROVIDERCONNECT<br>BEACON HEALTH OPTIONS |                                   |                              | [                      | ProviderConnect H |
|------------------------------------------|-----------------------------------|------------------------------|------------------------|-------------------|
| Submission Status : ******               | ********************** CASE ACTIV | VITY & BILLING FORM SUBMITTE | D SUCCESSFULLY ******  | *****             |
|                                          | Your Case Activity                | & Billing Form has been s    | uccessfully submitted. |                   |
| Member Name                              | Member ID                         | Member DOB                   | Subscriber Name        | Subscriber ID     |
| SUSAN ASLAN                              | 987654321                         | 12/02/1979                   | SUSAN ASLAN            | 987654321         |
| Authorization #                          | Client Authorization #            | Claim #                      |                        |                   |
| 01-011410-48-43                          | 0003541789                        | 01- 051810- 4065- 1          |                        |                   |
| Date of Admission/ Start of Services     | Requested From                    | Submission Date              |                        |                   |
| 05/18/2010                               | 05/18/2010                        | 05/18/2010                   |                        |                   |
| Level of Service                         |                                   |                              |                        |                   |
| EAP                                      |                                   |                              |                        |                   |
| Provider Name & Address                  | Provider ID                       | Provider Alternate ID        | NPI Number             | Vendor ID         |
| PETER TUMNUS                             | 123456                            | <u>712345</u>                |                        | A00003            |
| 14 BEAVER TRAIL                          |                                   |                              |                        |                   |
| STE C                                    |                                   |                              |                        |                   |
| NARNIA VA 12345                          |                                   |                              |                        |                   |

#### **Claim Details**

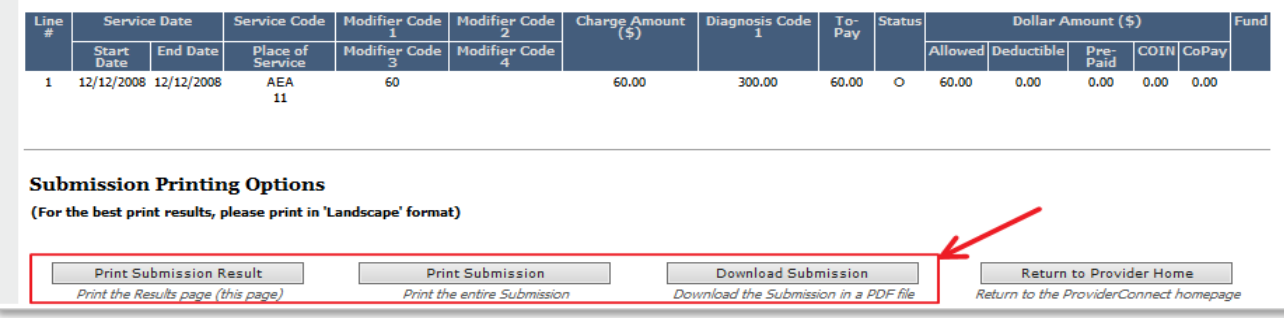

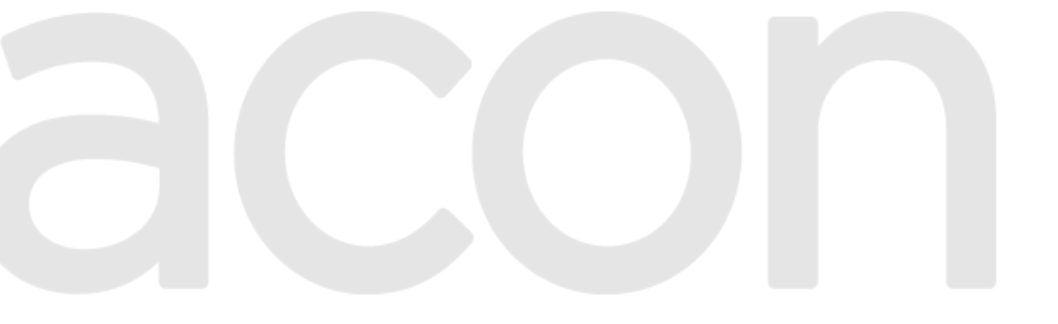

options

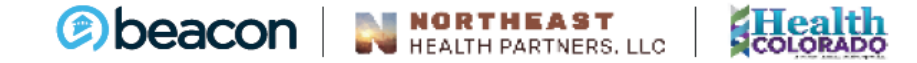

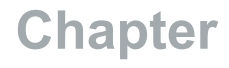

"We help people live their lives to the fullest potential."

Our Commitment

# Provider Summary Vouchers

# health options

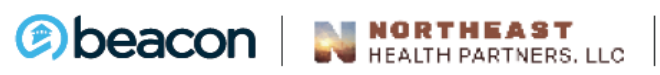

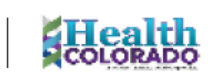

#### **Provider Summary Vouchers**

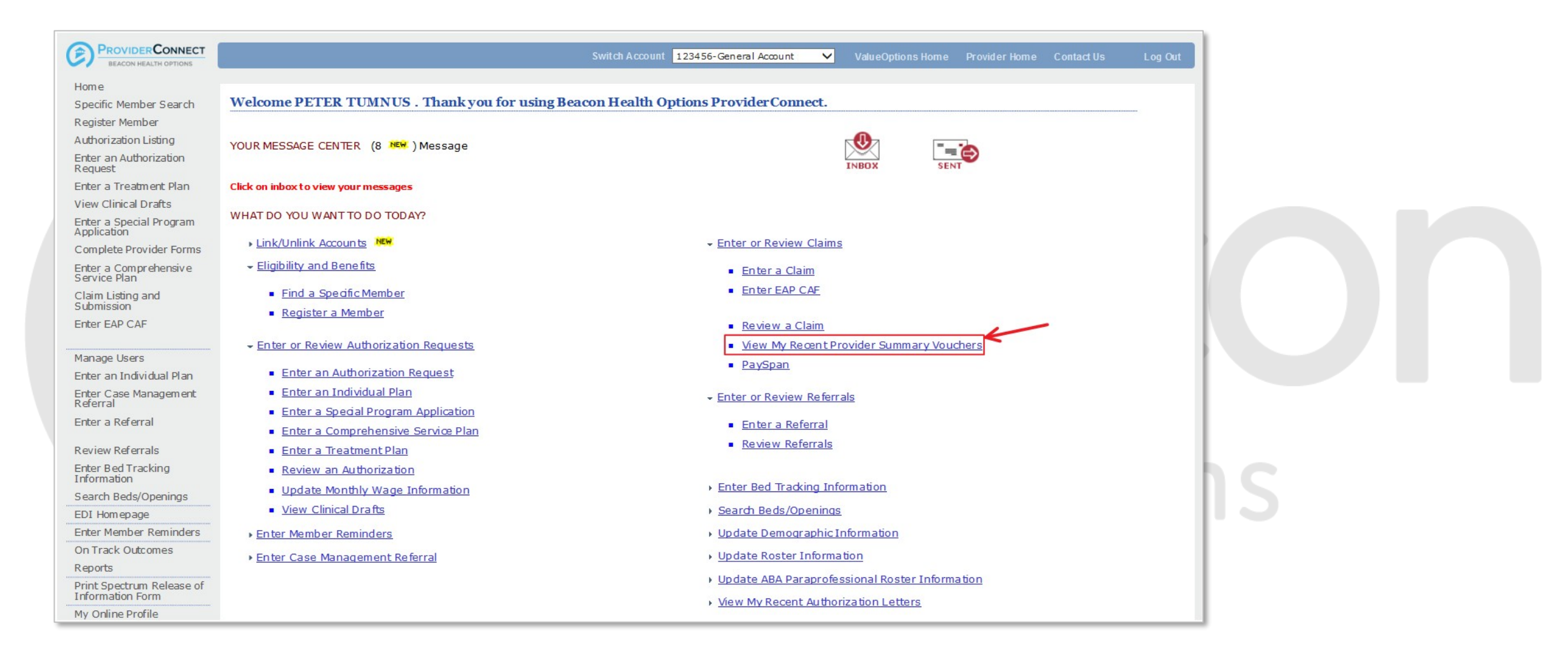

### **Search by Provider**

| Swit         | ch Account PRCOMM-General Claims Acco  | unt 💌 ValueOptions Home               | Provider Home              | Contact Us       | Log Out |       |
|--------------|----------------------------------------|---------------------------------------|----------------------------|------------------|---------|-------|
| Search By P  | rovider Search By Check                |                                       |                            |                  |         |       |
| Search 1     | Provider Summary Voucher by            | Provider Please disat<br>Summary Voud | ole the popup blo<br>cher. | ocker to view th | e       |       |
| Provider ID  | COMMUNICATIONS, P                      | ROVIDER RELATIONS (PRCOMM             | 1) 💌                       |                  |         |       |
| Tax ID ?     |                                        | OR Vendor ID ?                        |                            |                  |         |       |
| Check #      |                                        | (No spaces or alpha charac            | ters)                      |                  |         |       |
| Paid Date I  | Range ? From 11152014                  | Through 12152014                      | MMDDYY                     | YY)              |         |       |
| Search       | K                                      |                                       |                            |                  |         |       |
| Provide      | r Summary Voucher Search Res           | alts                                  |                            |                  |         |       |
| Click on Vie | w to see the Provider Summary Voucher. |                                       |                            |                  |         | lions |
| Select       | Vendor Name Vendor Num                 | per Paid Date                         | Check Number               | Check An         | ount    |       |
|              |                                        |                                       |                            | 969              |         |       |

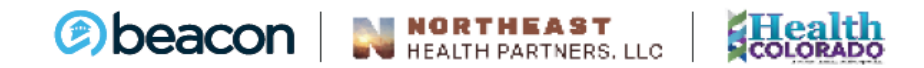

#### **Search by Check**

| earch Provider Summa | ary Voucher by Check Please<br>Summar | e disable the popup blocker to view the<br>y Voucher. |  |  |
|----------------------|---------------------------------------|-------------------------------------------------------|--|--|
| Check #              | (No spaces or alpha c                 | haracters)                                            |  |  |
| Check Amount         |                                       |                                                       |  |  |
| Search 🧲             |                                       |                                                       |  |  |
|                      |                                       |                                                       |  |  |

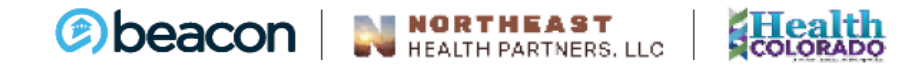

#### **Provider Summary Voucher Results**

| earch Provider Su | nmary Voucher by  | Provider Please dis       | able the popup bloc | cker to view the |  |
|-------------------|-------------------|---------------------------|---------------------|------------------|--|
|                   |                   | Summary Vo                | ucher.              |                  |  |
| ovider ID 🕜       | COMMUNICATIONS, P | ROVIDER RELATIONS (PRCOM  | (MN                 |                  |  |
| x ID ?            |                   | OR Vendor ID ?            |                     |                  |  |
| eck #             |                   | (No spaces or alpha chara | acters)             |                  |  |
| id Date Range 🕜   | From 11152014     | Through 12152014          | (MMDDYYY            | Y)               |  |
|                   |                   |                           |                     |                  |  |
| earch             |                   |                           |                     |                  |  |
|                   |                   | alte                      |                     |                  |  |
| wider Summary V   | oucher Search Res | uto .                     |                     |                  |  |
| vider Summary V   | oucher Search Res |                           |                     |                  |  |

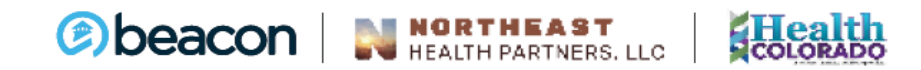

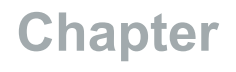

"We help people live their lives to the fullest potential."

Our Commitment

# Demographic **Updates**

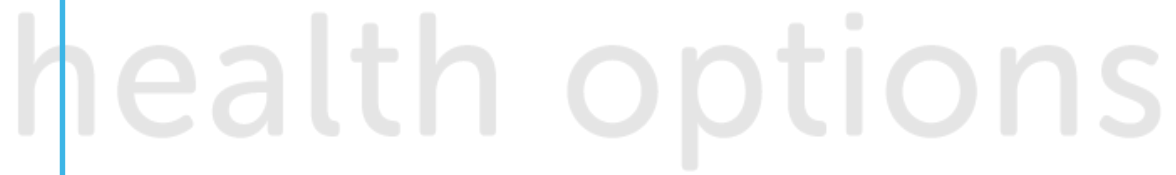

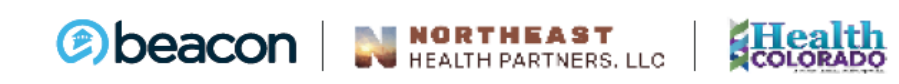

### **Demographic Updates**

- FIRST: Always review, update, and attest through CAQH for consistency of provider data
- Review information on a regular basis to ensure member referral information is accurate

| Phone numbers     | Fax numbers       | Email addresses        | Website URLs                     |
|-------------------|-------------------|------------------------|----------------------------------|
| Billing addresses | Mailing address   | Disability access      | Office hours                     |
| Service addresses | Foreign languages | Accepting new patients | Update Tax ID with<br>W9 upload* |

\*Tax ID update takes 3-5 business days for validation

If unable to update demographic information online, contact Beacon for assistance

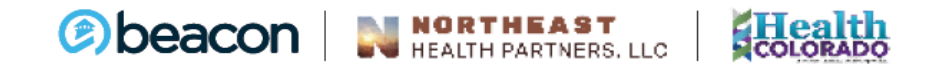

#### **Demographic Update Features**

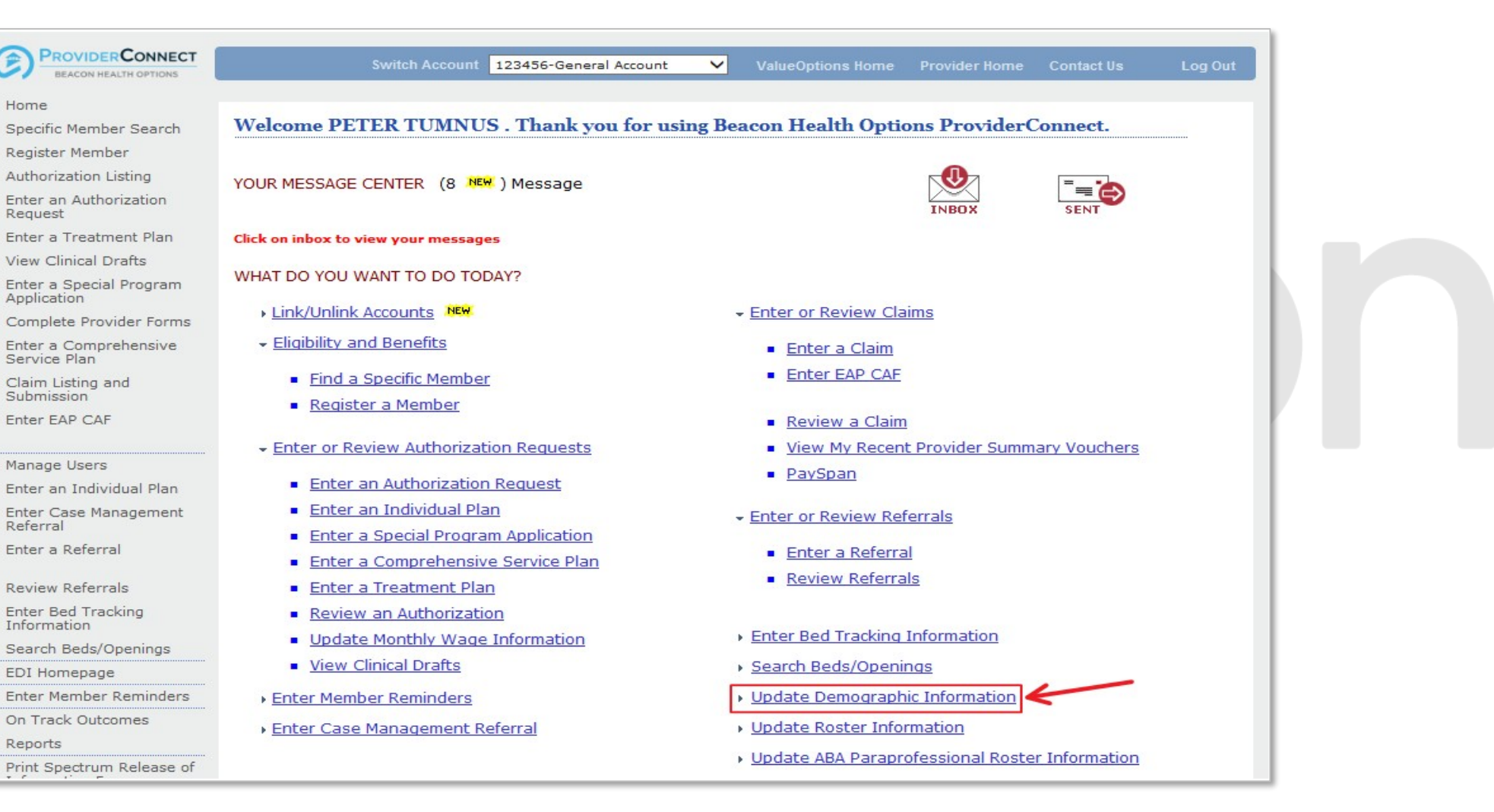

P

#### **Demographic Update Features**

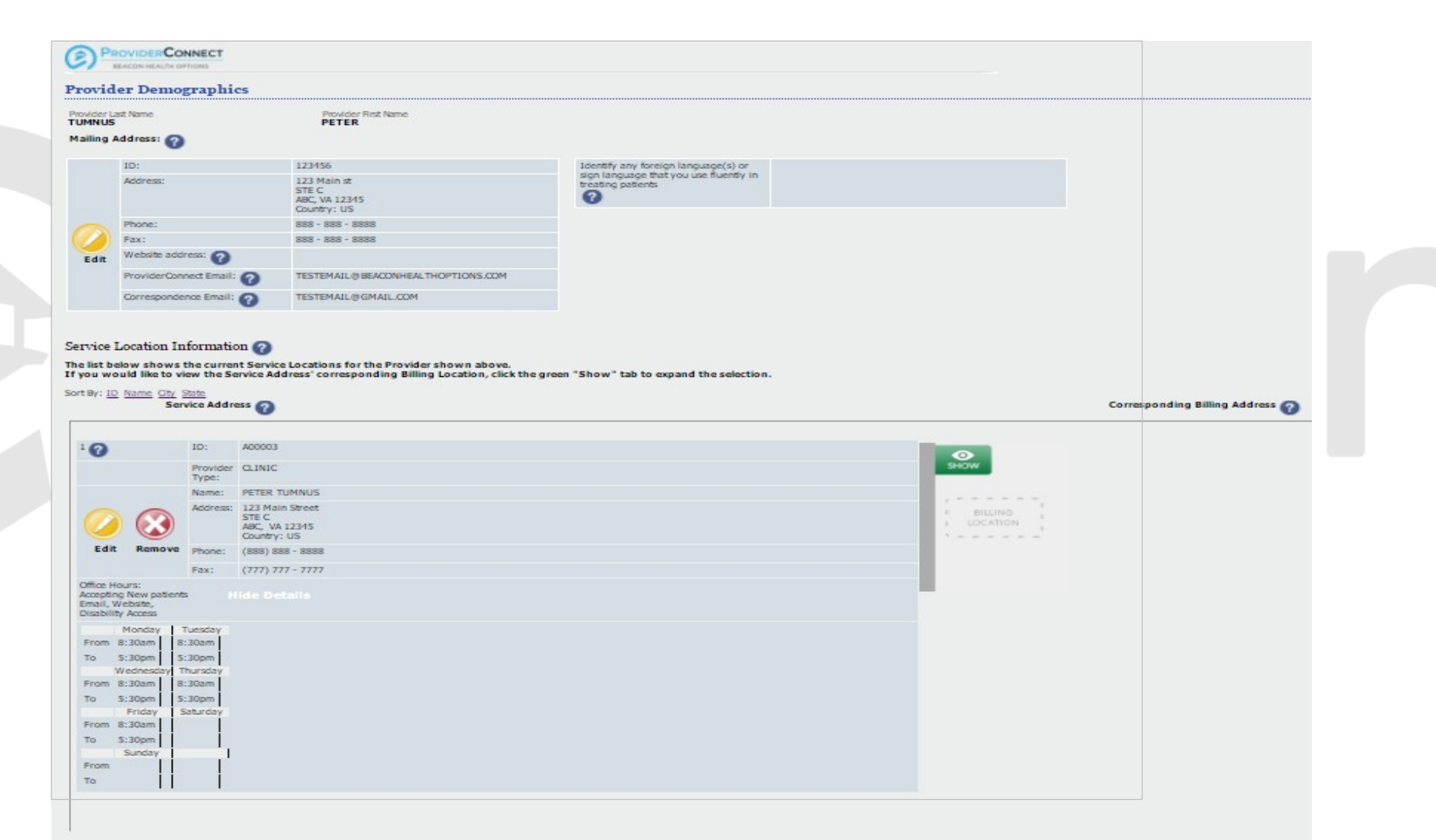

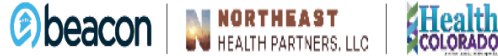

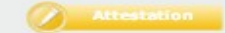

Chapter

"We help people live their lives to the fullest potential."

Our Commitment

# Additional Resources and Information

# health options

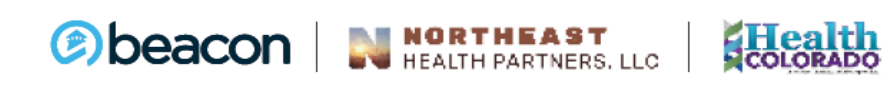

### **Helpful Resources**

HOME / PROVIDERS / BEACON HEALTH OPTIONS / PROVIDER PORTAL

#### **Provider Portal**

#### **Provider Portal**

There is now a single point of entry for our provider portals.

#### ADDITIONAL RESOURCES

#### ProviderConnect

Makes routine tasks such as updating demographic information, processing claims, obtaining claims information, and verifying eligibility status easy and convenient.

> For more information, visit the ProviderConnect resource page

#### eServices

Available for specific Beacon health plan contracts, the eServices Portal provides easy and secure access to a host of clinical, administrative, and patient information.

For more information, visit the eServices page

| PROVIDERS             |   |
|-----------------------|---|
| Home Dashboard        |   |
| Provider Portal       | - |
| ProviderConnect       |   |
| eServices & EDI       |   |
| Forms                 | + |
| Provider Handbook     | + |
| Important Tools       | + |
| Network-Specific Info |   |
| Contact Information   | + |
|                       |   |
|                       |   |
|                       |   |
|                       |   |
|                       |   |
|                       |   |
|                       |   |

#### Video Tutorials - ProviderConnect

#### https://www.beaconhealthoptions.com/providers/beacon/important-tools/video-tutorials/

#### ProviderConnect

- > How do I View a Member's Eligibility? 🚦
- > Submitting an Outpatient Authorization in ProviderConnect 🖥
- > Submitting an Inpatient/HLOC Authorization in ProviderConnect ե
- Submitting a Concurrent (continued care) Inpatient/HLOC Authorization or Notification in ProviderConnect
- > How do I Submit a Psych Testing Request? 🚦
- > How to Search an Authorization in ProviderConnect 🖬
- > How to View Authorization Letters in ProviderConnect ե
- > Submitting a Claim through Direct Claim Submission in ProviderConnect 🖥
- > Submitting a Batch Claim File in ProviderConnect 붑
- > How to Search a Claim in ProviderConnect 🖥
- > Correcting a Claim in ProviderConnect 🖥
- View Provider Summary Vouchers in ProviderConnect
- > Submitting an EAP Case Activity Form in ProviderConnect 🖥
- > Updating Demographic Information on ProviderConnect 🖥

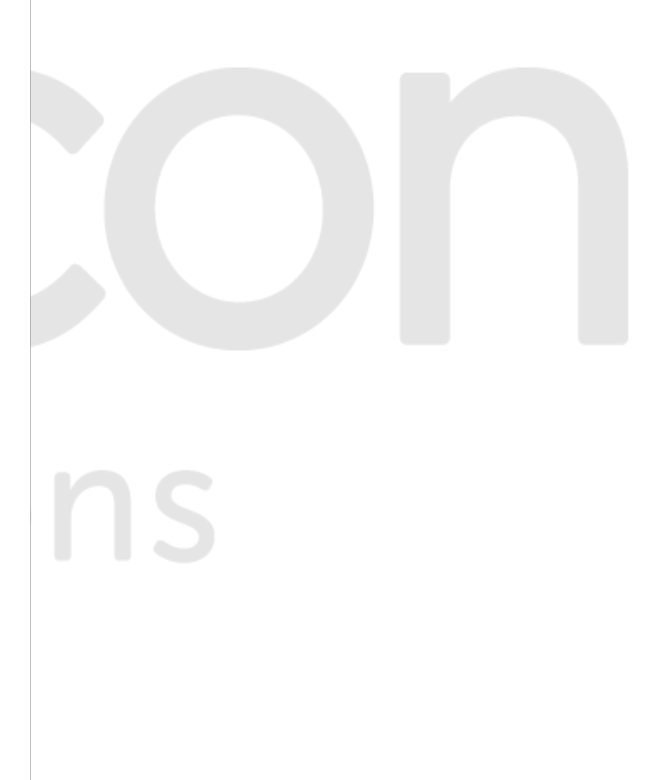

|             | Beacon Health Strategies              | Beacon Health Options<br>(formerly ValueOptions)                                                              |  |  |
|-------------|---------------------------------------|----------------------------------------------------------------------------------------------------|--|--|
| Website and | EDI Helpdesk                          |                                                                                                    |  |  |
| EDI         | Monday th                             | Monday through Friday,                                                                                        |  |  |
|             | 8 a.m6 p.r                            | 8 a.m6 p.m. ET Phone:                                                                                         |  |  |
|             | 888-24                                | 888-247-9311                                                                                                  |  |  |
|             | e-supportservices@be                  | <u>e-supportservices@beaconhealthoptions.com</u>                                                              |  |  |
| PaySpan     | PaySpan Registration Provider Support | Unable to locate your registration code?                                                                      |  |  |
|             | Monday through Friday, 8              |                                                                                                    |  |  |
|             | a.m. – 8 p.m. ET                      | Email: <a href="mailto:corporatefinance@beaconhealthoptions.com">corporatefinance@beaconhealthoptions.com</a> |  |  |
|             | Phone: 877-331-7154                   | Reply will be received within three business days                                                             |  |  |
|             | providersupport@payspanhealth.com     |                                                                                                    |  |  |
|             |                                       |                                                                                                    |  |  |
| Provider    | National Provid                       | National Provider Services Line                                                                               |  |  |
| Relations   | Monday th                             | Monday through Friday,                                                                                        |  |  |
|             | 8 a.m8 p.i                            | 8 a.m8 p.m. ET Phone:                                                                                         |  |  |
|             | 800-39                                | 800-397-1630                                                                                                  |  |  |
|             | Regional Provider Relations Team      |                                                                                                    |  |  |
|             |                                       |                                                                                                    |  |  |

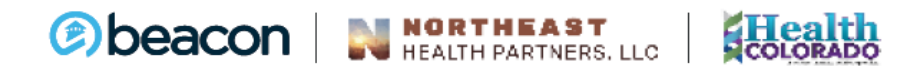

#### **Utilization Management Service Count UPDATE!**

Utilization Management Policy -

Services up to session 25 do not require an authorization. Sessions 26+ require an authorization.

#### **Update! Sessions are counted fiscal year (July 1 – June 30)**

Any authorizations you currently have for members will expire 6/30/2021 & the new count will begin July 1, 2021.

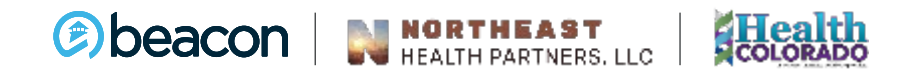

## **Stay Up To Date**

Wed 5/12/2021 7:02 AM

Beacon Health Options Provider Relations <coproviderrelations@beaconhealthoptions.com> NHP Provider Newsletter 5.12.2021

Every 2 weeks we provide a Newsletter including upcoming webinars, events, updates, and resources.

Be sure to check out the Inspire Wellness newsletter!!

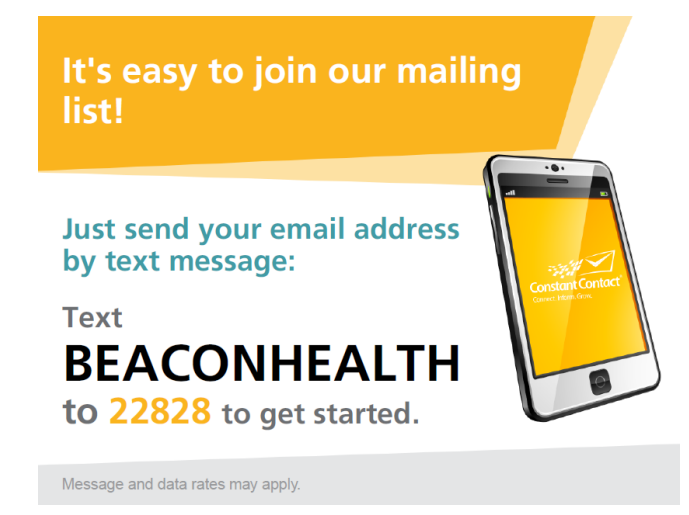

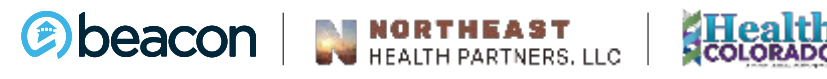

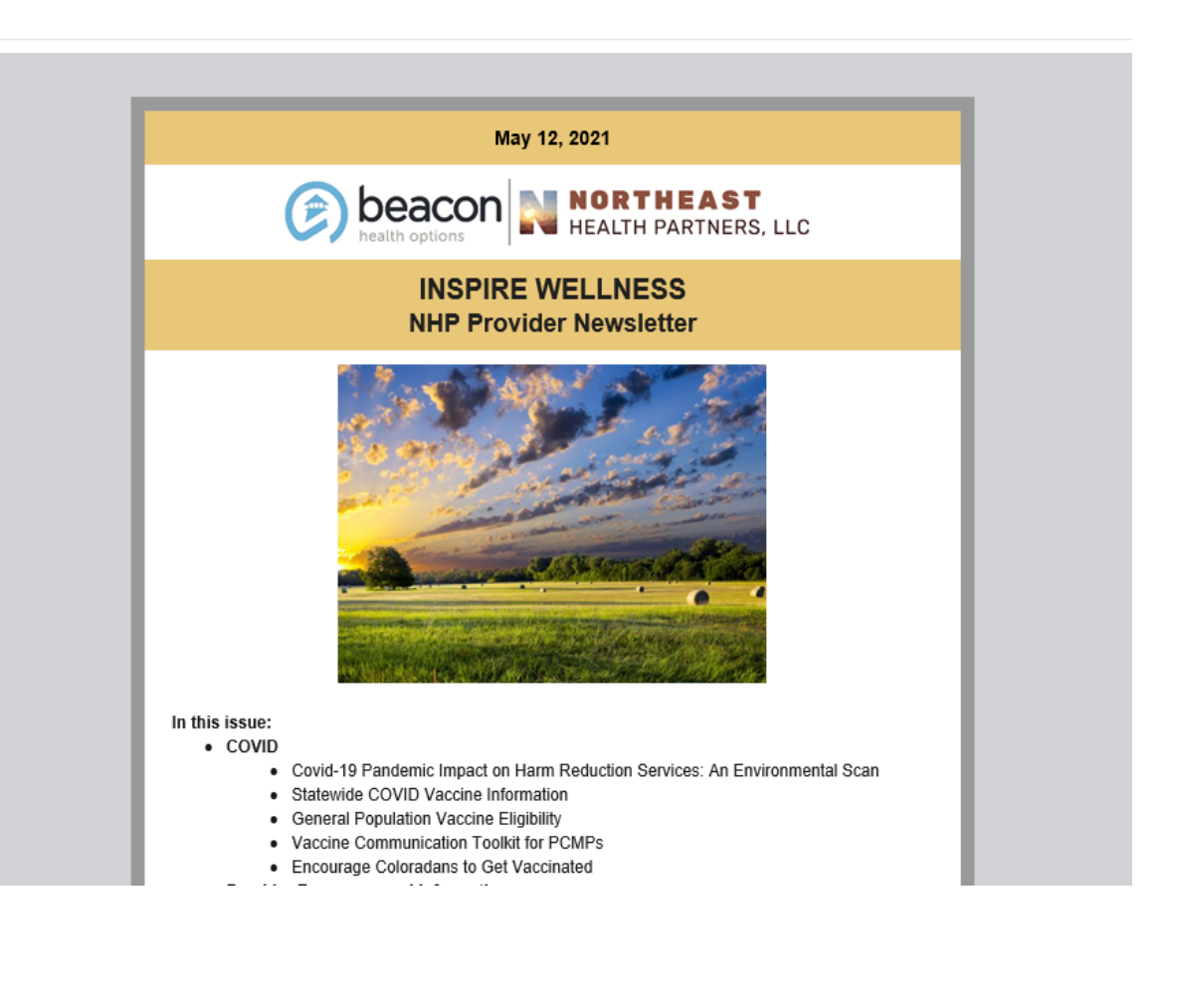

**Upcoming Trainings** 

## The Next RAE Roundtable – The 2<sup>nd</sup> Friday of the month 7/9/2021 @ 11am

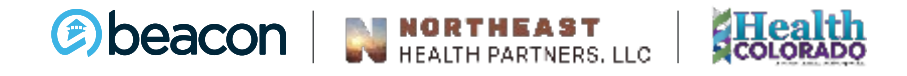

## **Thank You**

#### **Contact Us**

- **\$** 888-502-4189
- www.northeasthealthpartners.org
   northeasthealthpartners@beaconh ealthoptions.com

y in

- 888-502-4185
- www.healthcoloradorae.com
- <u>healthcolorado@beaconhealthopti</u> <u>ons.com</u>

- https://www.facebook.com/northe asthealthpartners.org/
- **f** <u>https://www.facebook.com/health</u> <u>coloradorae/</u>